UTCC

# แอปพลิเคชั่นสำหรับนักศึกษา การลงทะเบียนเรียน

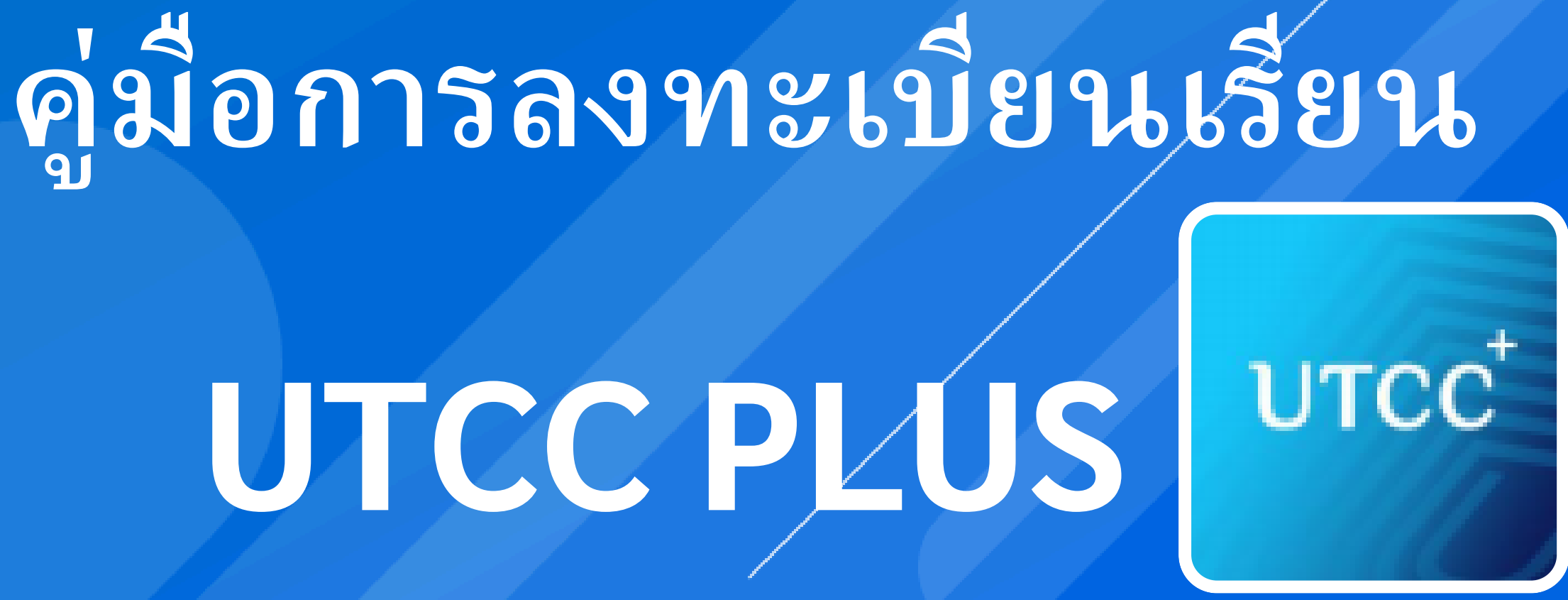

## แอปพลิเคชั่นสำหรับนักศึกษา ประกอบไปด้วย

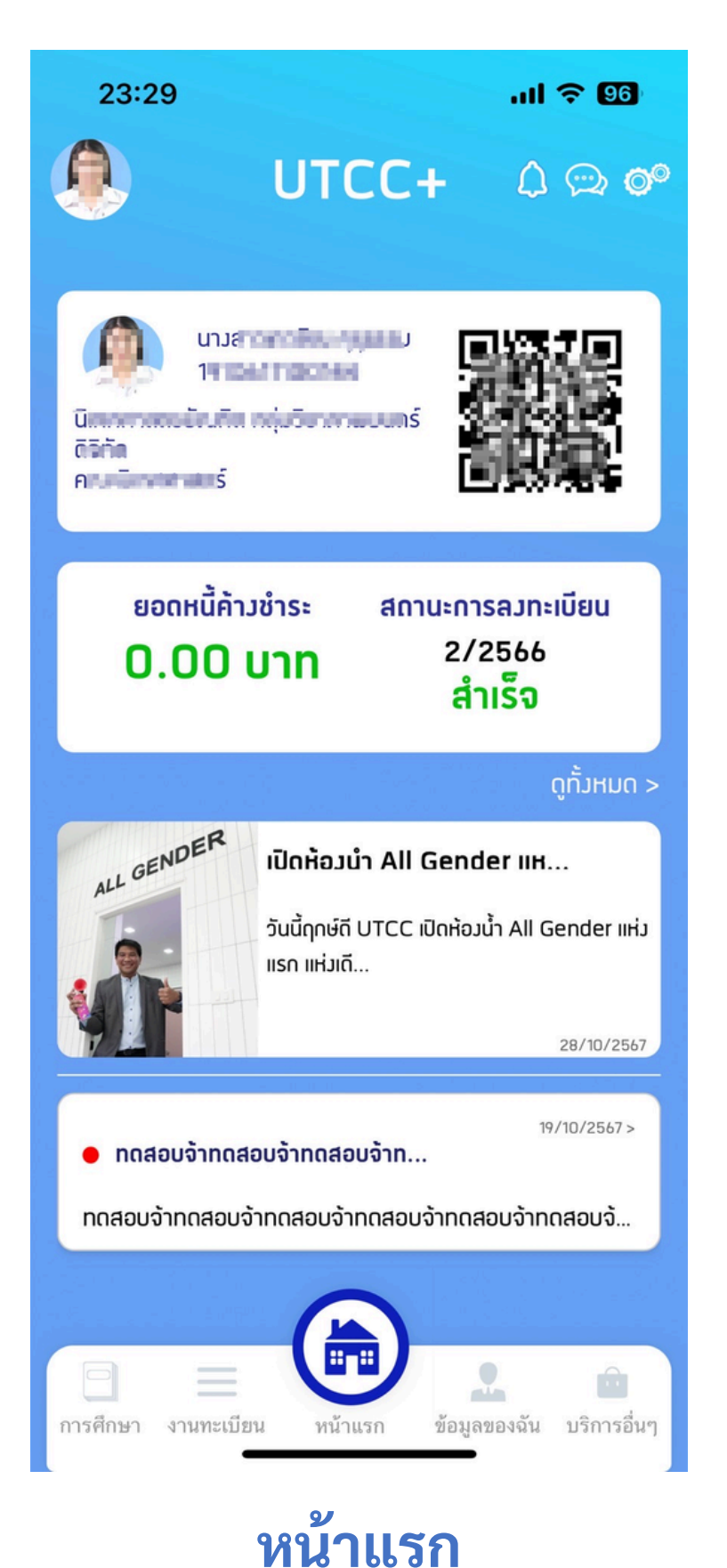

เลือก ผ่านเมนู ทั้ง 5

#### หน้าแรก

Fitness

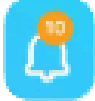

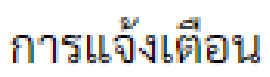

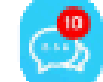

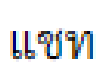

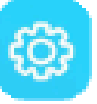

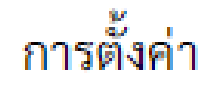

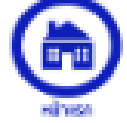

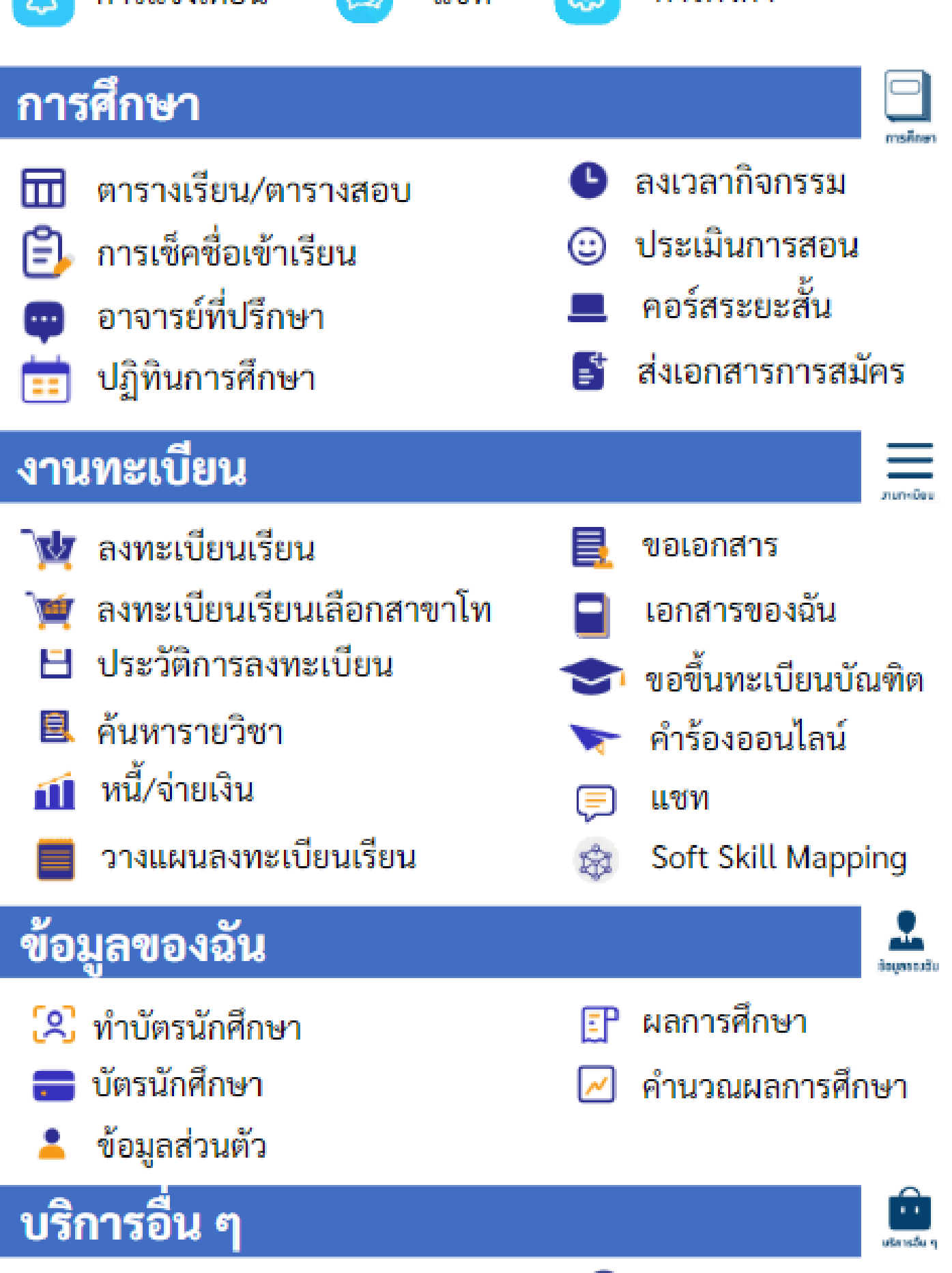

€

ระบบคอยน์

# การเข้าสู่ระบบงานทะเบียน

### 1. จากหน้าแรกเลือก เมนู "งานทะเบียน"

2. แสดงหน้า "งาน ทะเบียน" กดเลือก "ลง ทะเบียนเรียน"

3.1 กรณียังไม่เข้าสู่ระบบ ระบบจะให้ทำการเข้าสู่ ຽະບບ

รหัสผ่าน

6

23:33

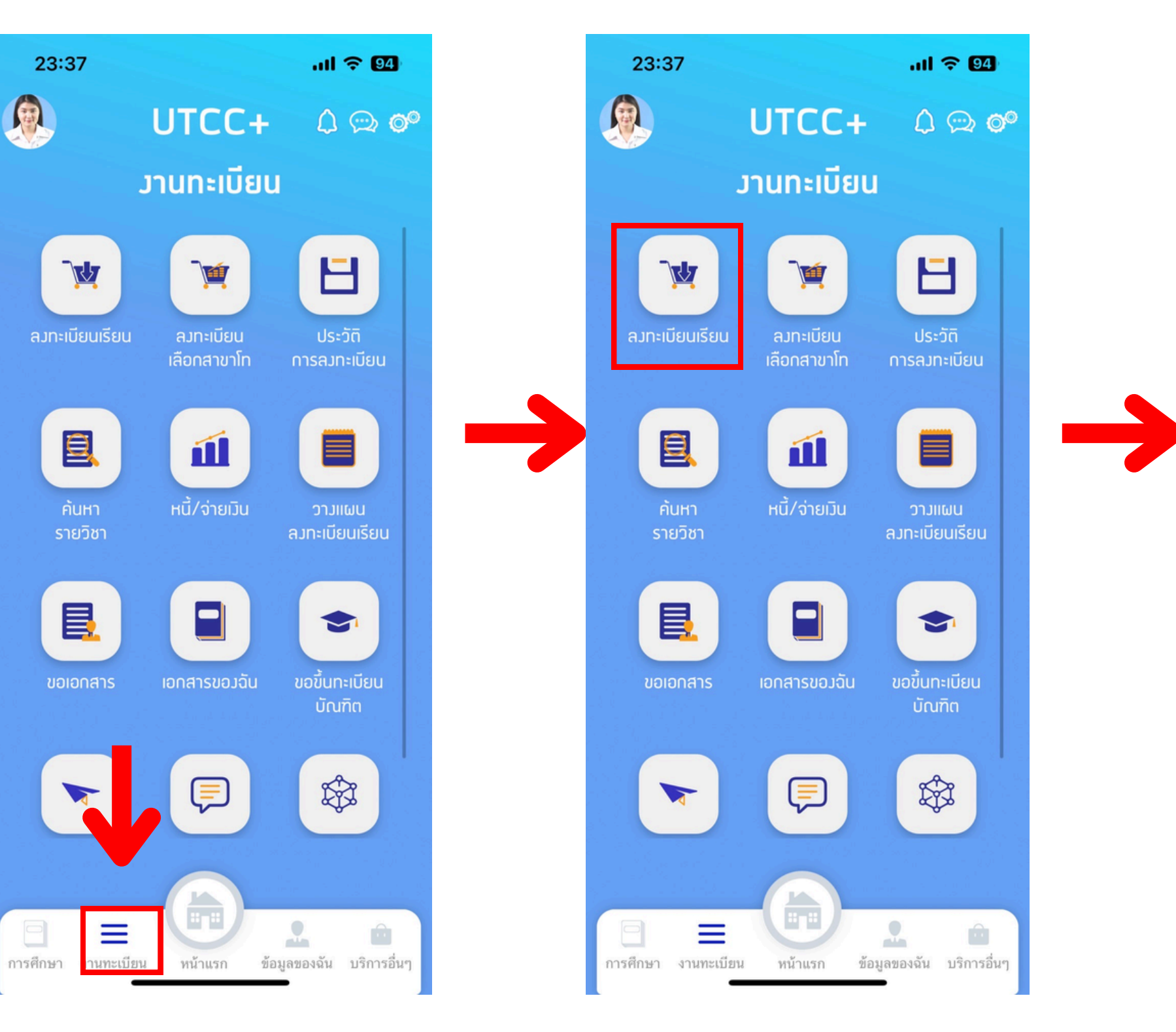

### 3.2 กรณีที่เข้าสู่ระบบ ระบบแล้ว ระบบจะแสดง รายละเอียดข้อมูล

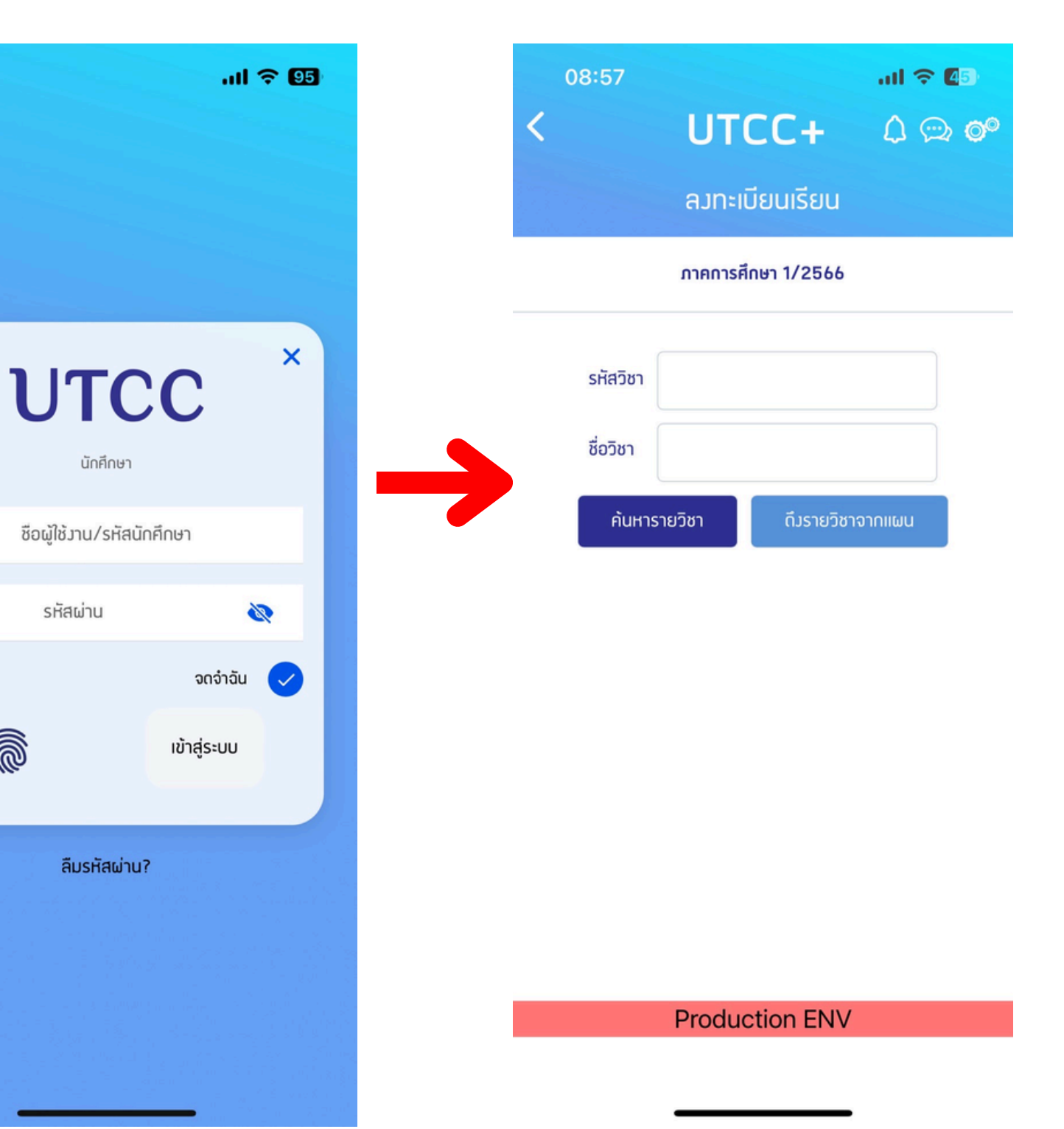

# ขั้นตอนการลงทะเบียนเรียนปกติ

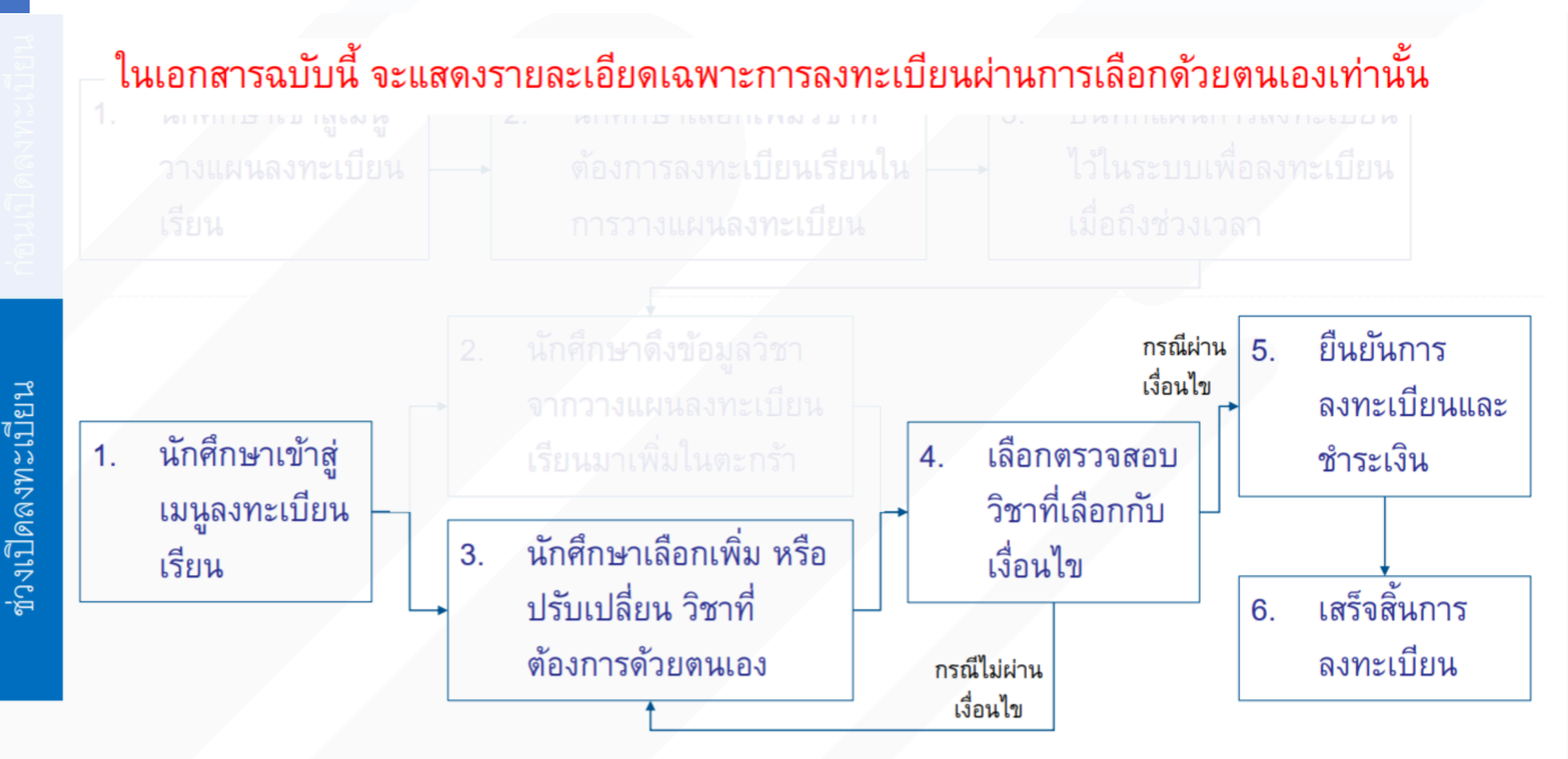

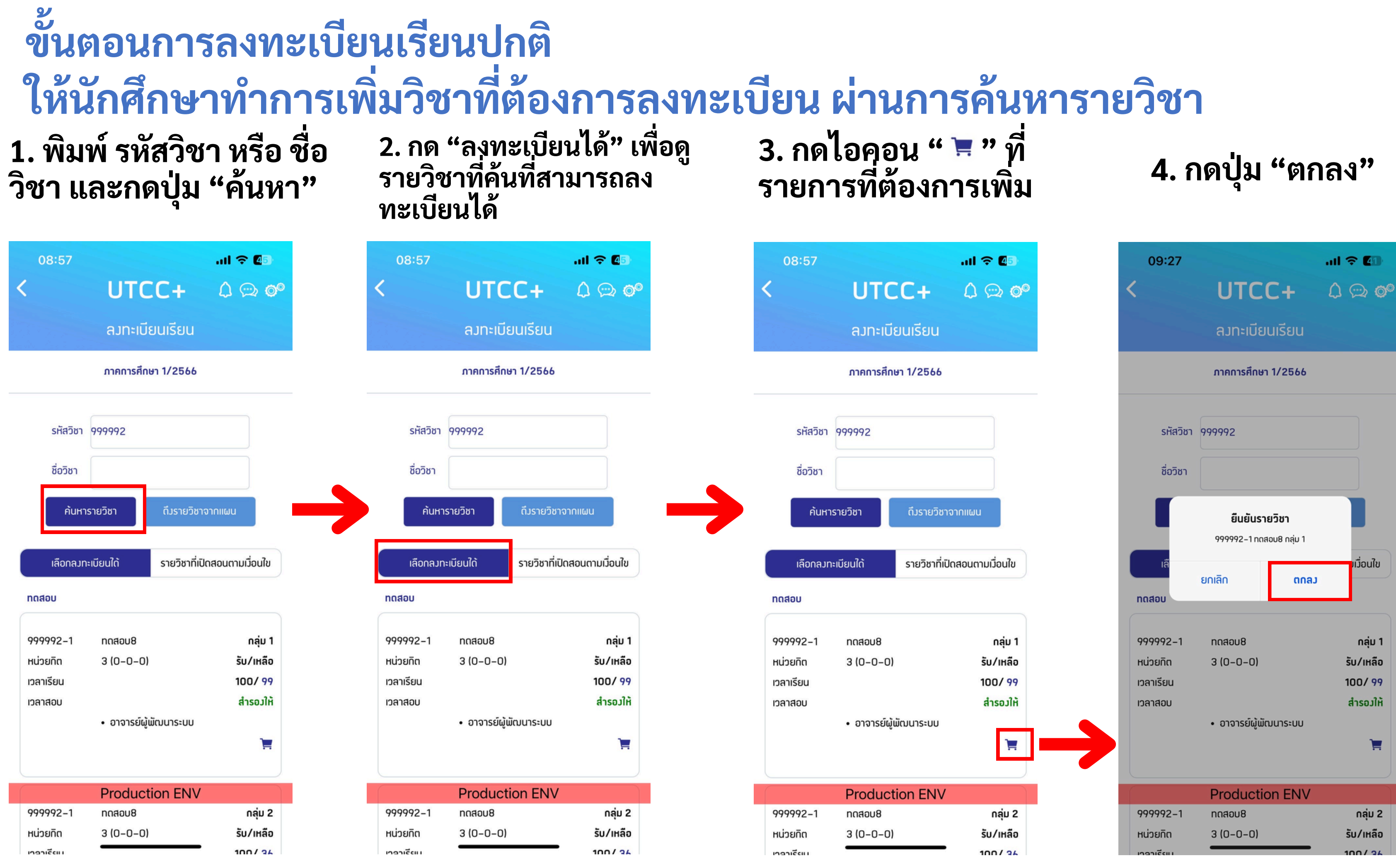

# ขั้นตอนการลงทะเบียนเรียนปกติ ให้เพิ่มวิชาจนครบตามความต้องการ แล้วกดตรวจสอบการเลือกวิชา

# 5. เมื่อเพิ่มวิชาแล้ว ระบบจะ แสดงวิชาที่เพิ่มไว้ในตะกร้า

#### ...I 🎅 🚺 09:27 UTCC+ ้ลงทะเบียนเรียน กาคการศึกษา 1/2566 รายการเพิ่ม 999992-1 ດລຸ່ມ 1 ทดสอบ8 รหัสวิชา 999992

ชื่อวิชา ดึวรายวิชาจากแผน ค้นหารายวิชา รายวิชาที่เปิดสอนตามเมื่อนใข เลือกลวทะเบียนใด้

ทดสอบ

กลุ่ม 1 999992-1 ทดสอบ8 3 (0-0-0) รับ/เหลือ หน่วยกิต เวลาเรียน 100/99 Production ENV สำรอมให้ เวลาสอบ ตรวจสอบการเลือกวิชา

7. แล้วจึงกดปุ่ม ตรวจ สอบการเลือกวิชา

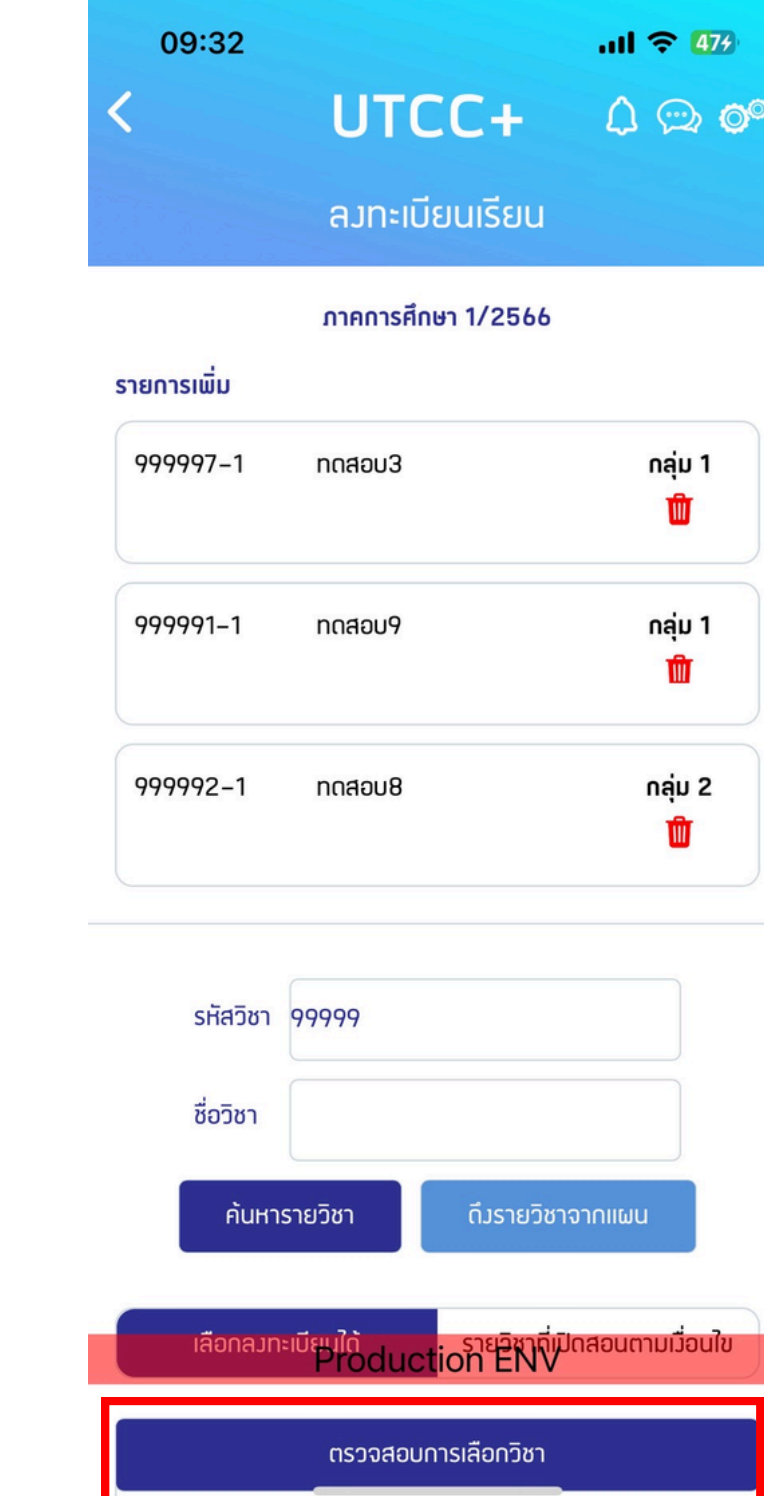

6. นักศึกษาต้องเพิ่มวิชาให้ ครบตามความต้องการลง ทะเบียนเรียน

## 8. กรณีที่ตรวจสอบเรียบร้อยแล้ว จะแสดงผลการตรวจสอบว่าผ่าน เพื่อดำเนินการต่อไป

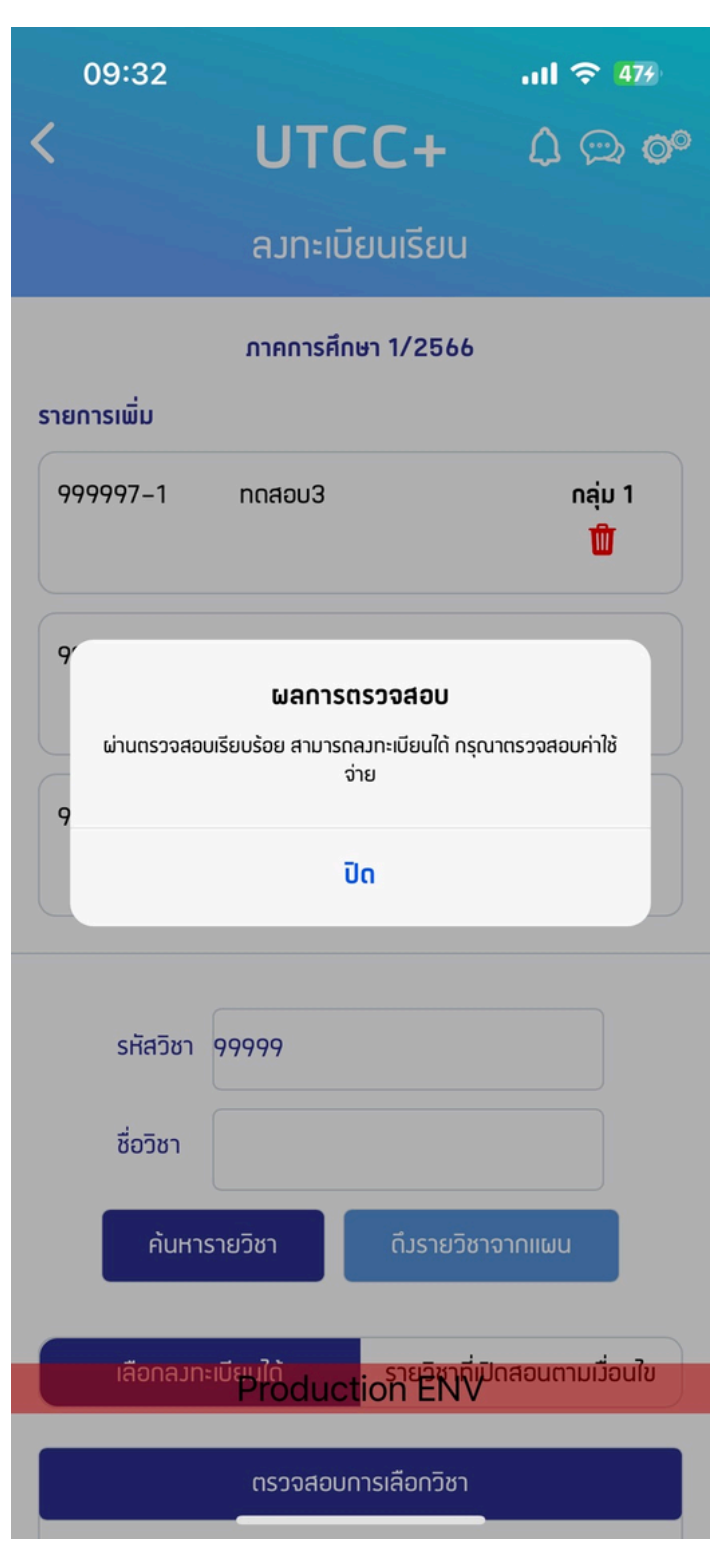

## ขั้นตอนการลงทะเบียนเรียนปกติ กรณีที่ผ่านการตรวจสอบแล้ว ให้ดำเนินการตรวจสอบค่าใช้จ่ายเพื่อยืนยันการลงทะเบียน

#### 9. กดปุ่ม "ตรวจสอบ ค่าใช้จ่าย"

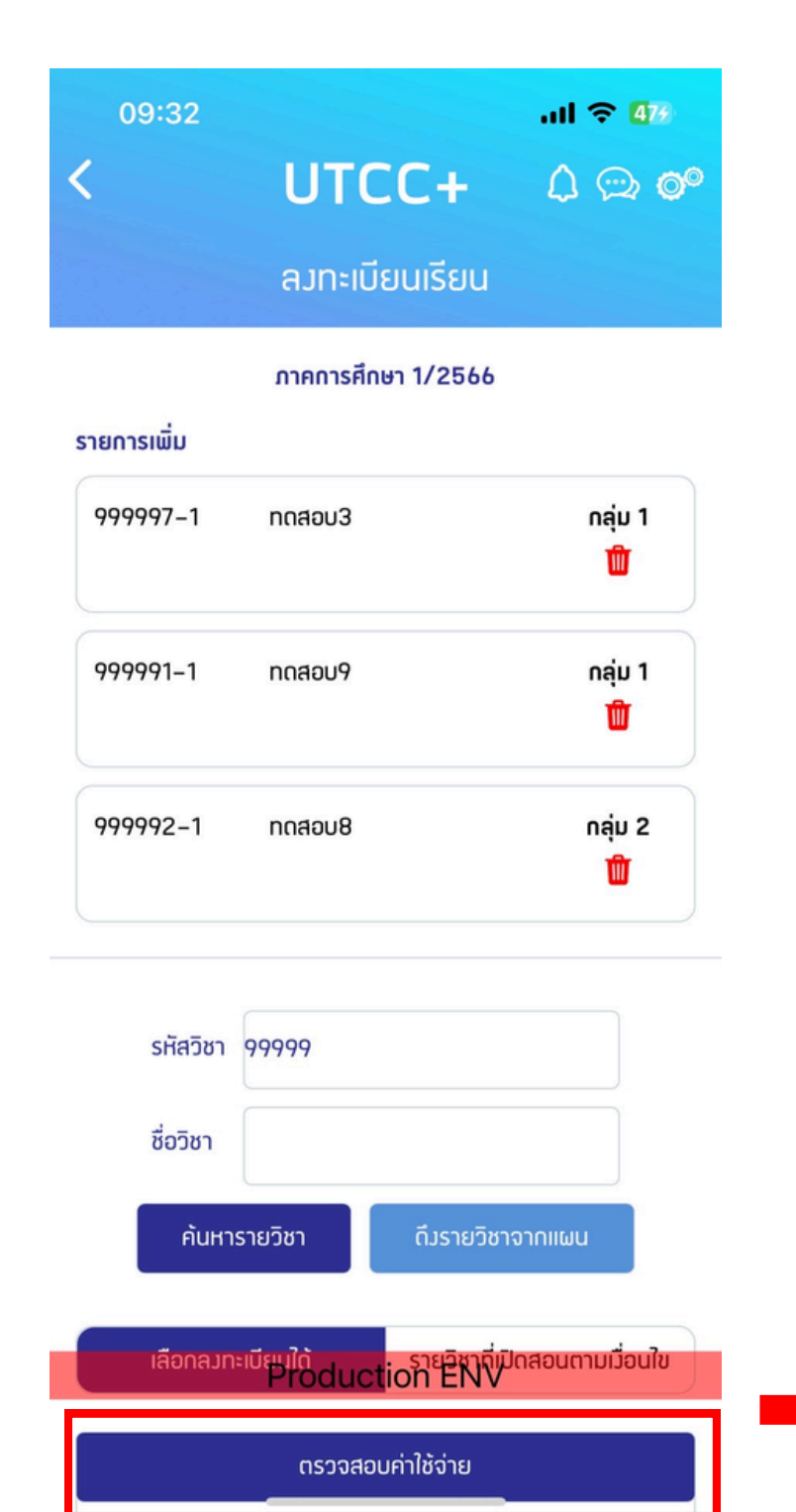

#### 10. ตรวจสอบค่าใช้จ่ายและ กดปุ่ม "ยืนยันลงทะเบียนเรียน"

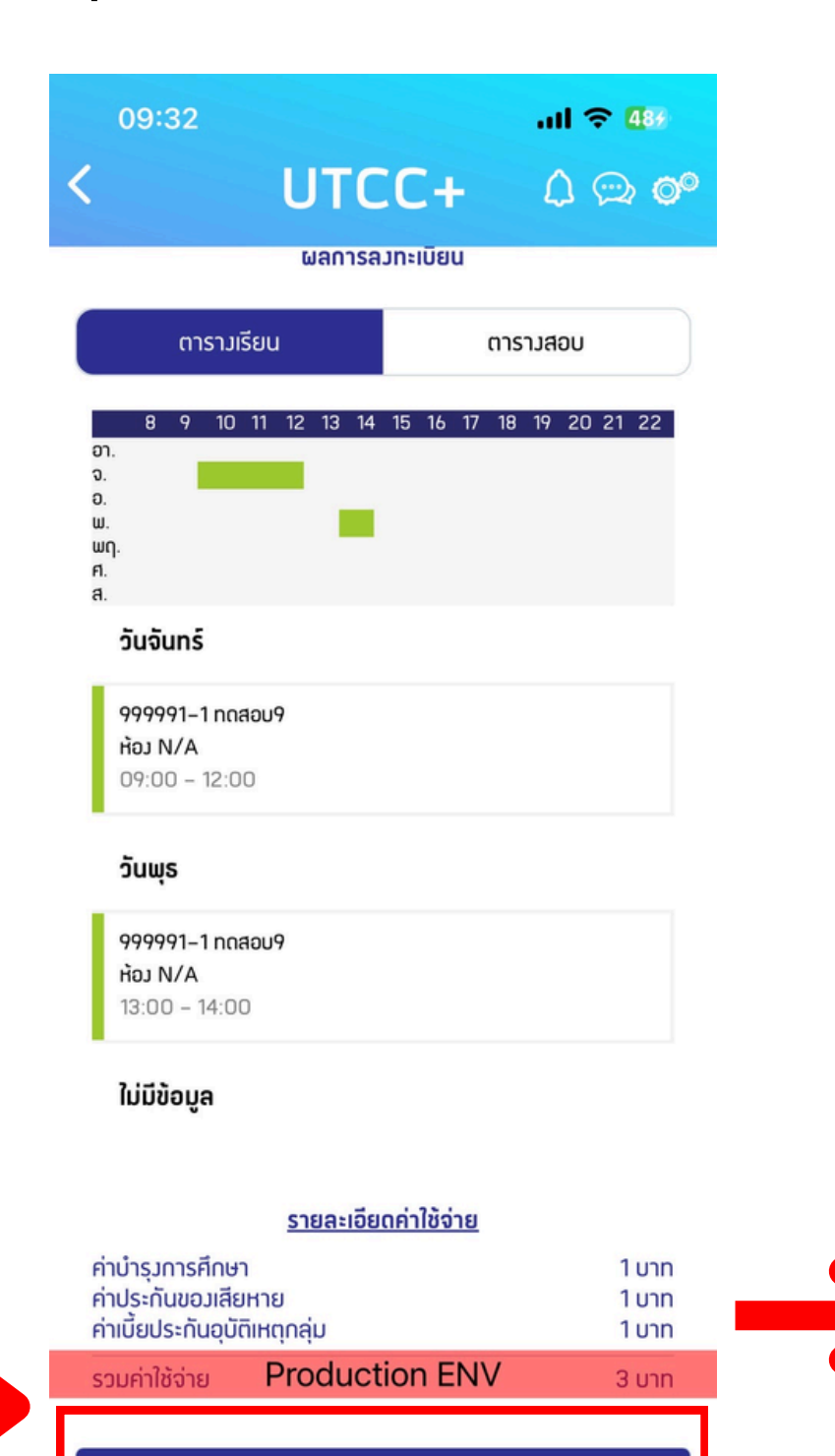

ยืนยันลงทะเบียนเรียน

#### 11. กด "ลงทะเบียน" เพื่อ ยืนยันการลงทะเบียน

| 09:3                                                 | 32                                        |                             |    |
|------------------------------------------------------|-------------------------------------------|-----------------------------|----|
| <                                                    | l                                         | UTC                         | (  |
|                                                      |                                           | ພລກາรລຸງ                    | n  |
|                                                      | ตารามเรียน                                |                             |    |
| <mark>8</mark><br>ວາ.<br>ຈ.<br>ອ.<br>ພ.<br>ພຸ.<br>ศ. | 9 10 11 1                                 | 12 13 14                    | 15 |
| <sup>ส.</sup><br>วันจัน                              | nś                                        |                             |    |
| <mark>99999</mark><br>ห้อม N<br>09:00                |                                           | <b>โปรดยี</b><br>ดำเนินการล | u  |
| ວັບພຸະ                                               | ปิด                                       |                             |    |
| <mark>999999</mark><br>ห้อ <u>ม</u> N<br>13:00       | 2 <b>1–1 กถสอบ9</b><br>/A<br>– 14:00      |                             |    |
| <br>ใม่มีข้ะ                                         | ວມູສ                                      |                             |    |
|                                                      | ŝ                                         | รายละเอียด                  | IF |
| ค่าบำรุงก<br>ค่าประกัน<br>ค่าเบี้ยปร                 | ารศึกษา<br>เขอมเสียหาย<br>ะกันอุบัติเหตุก | าลุ่ม                       |    |
| รวมค่าใช้                                            | จ่าย <b>P</b> I                           | roducti                     | 0  |
|                                                      | Ē                                         | ขืนยันลงทะเ                 | บี |

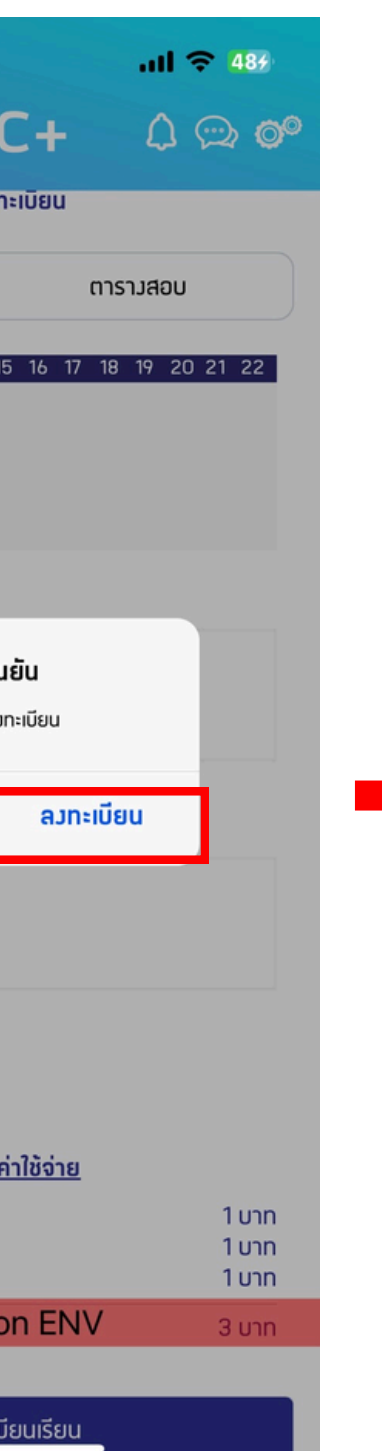

#### 12.1 หลังกดยืนยันแล้วกด "กลับไป ยังหน้าแรก" หรือ "หนี้/จ่ายเงิน"

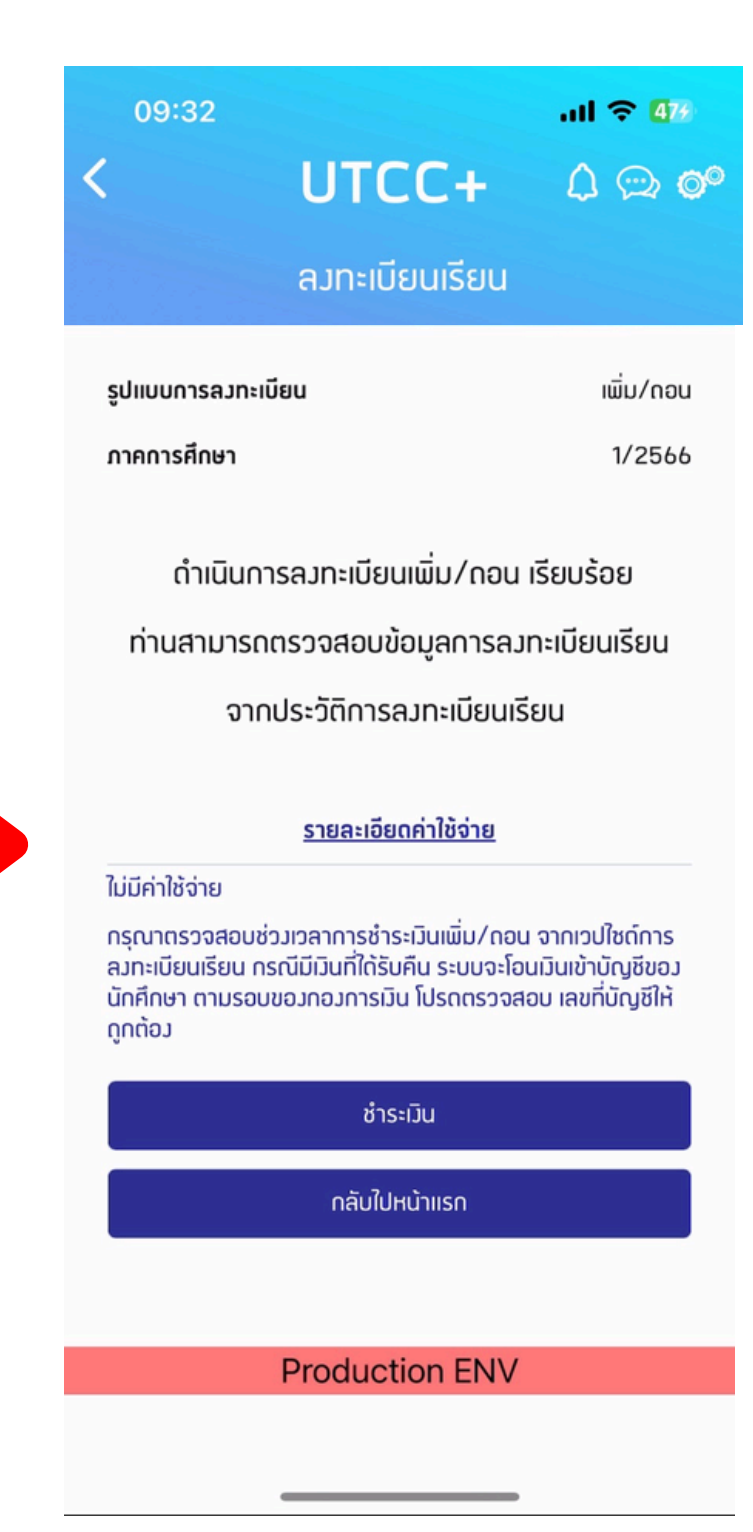

## ขั้นตอนการลงทะเบียนเรียนปกติ เมื่อดำเนินการถึงหน้าลงทะเบียนเรียบร้อย นั้นคือการลงทะเบียนเสร็จสิ้นแล้ว

12.2 หลังกดยืนยันแล้วกด "หนี้/จ่ายเงิน"

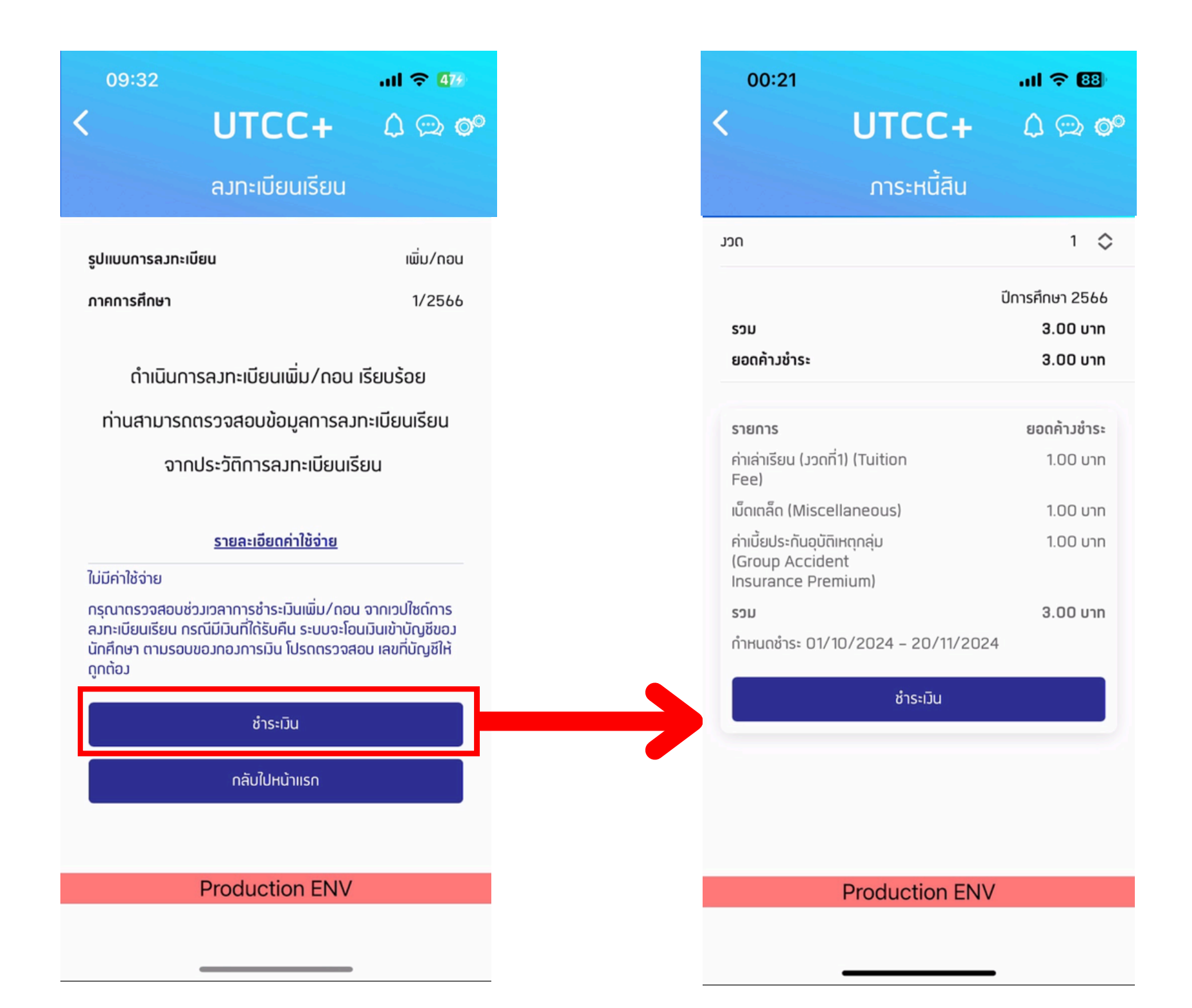

## กรณีไม่ผ่านการตรวจสอบให้นักศึกษาสังเกตข้อมความแจ้งเตือน ตามตัวอย่างต่อไปนี้

# ลงทะเบียนต่ำกว่า มีวิชาที่ตารางเรียน หรือ รายวิชาติดเงื่อนไขอื่นๆ หน่วยกิต ที่มหาวิทลัยกำหนด ตารางสอบ ซ้อนกัน (Prereauisite)

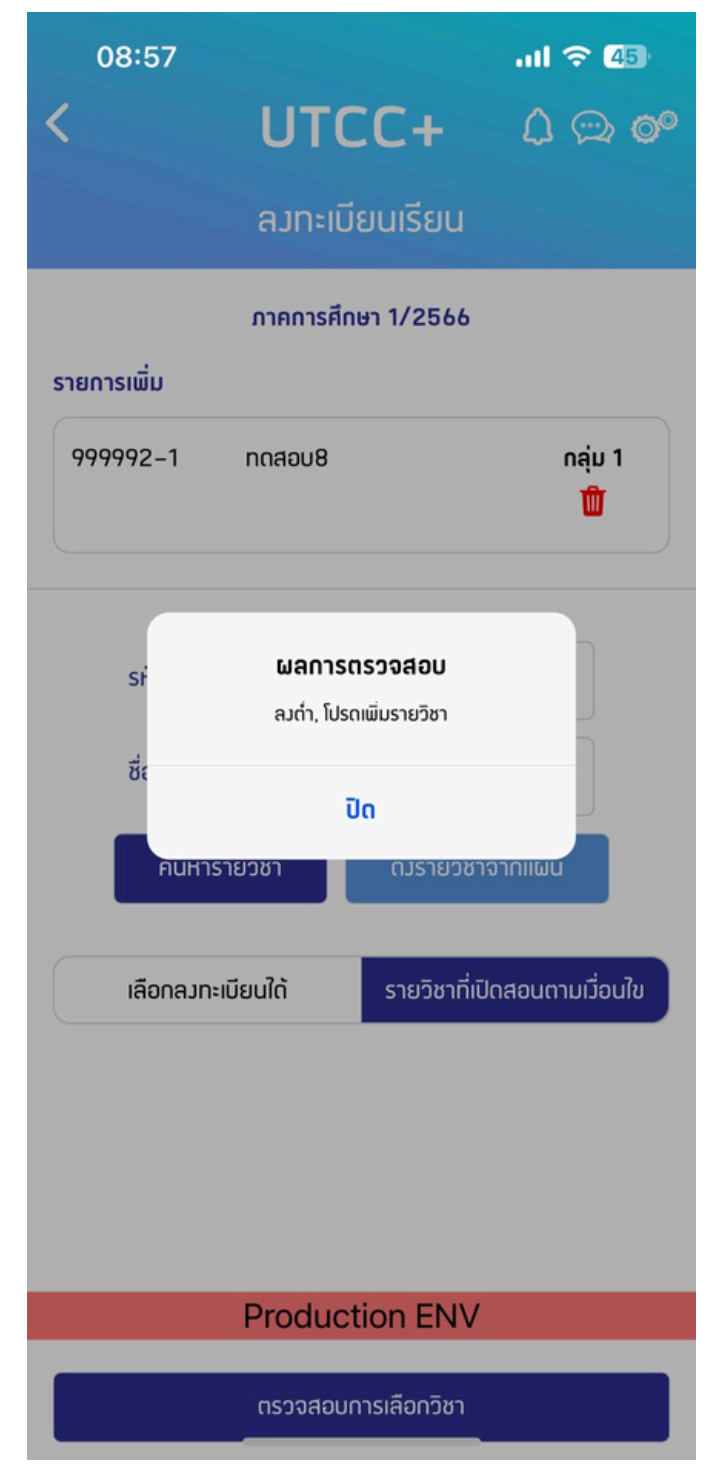

ให้ลงวิชาเพิ่มเติม

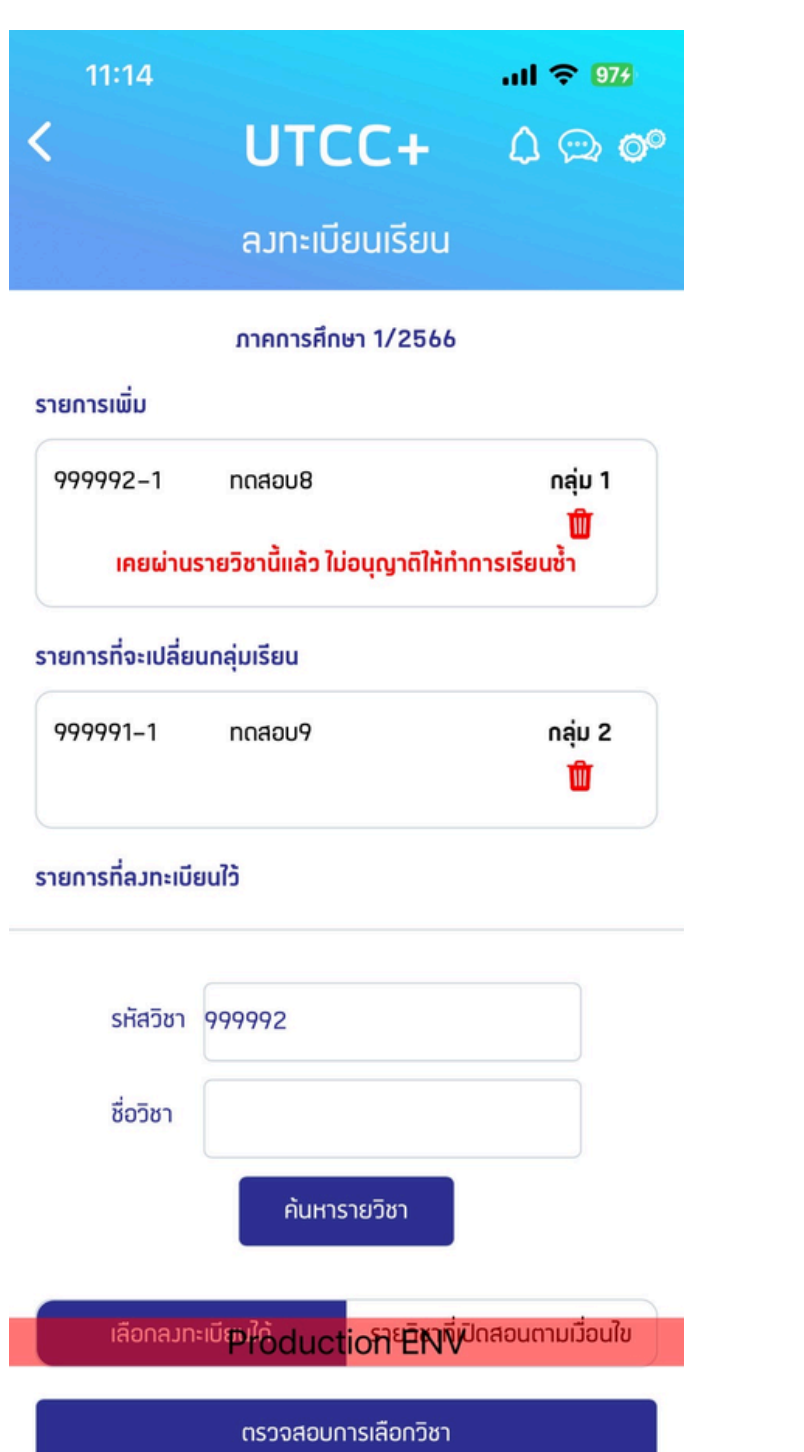

#### ให้ลบและเลือกใหม่

# (Prerequisite)

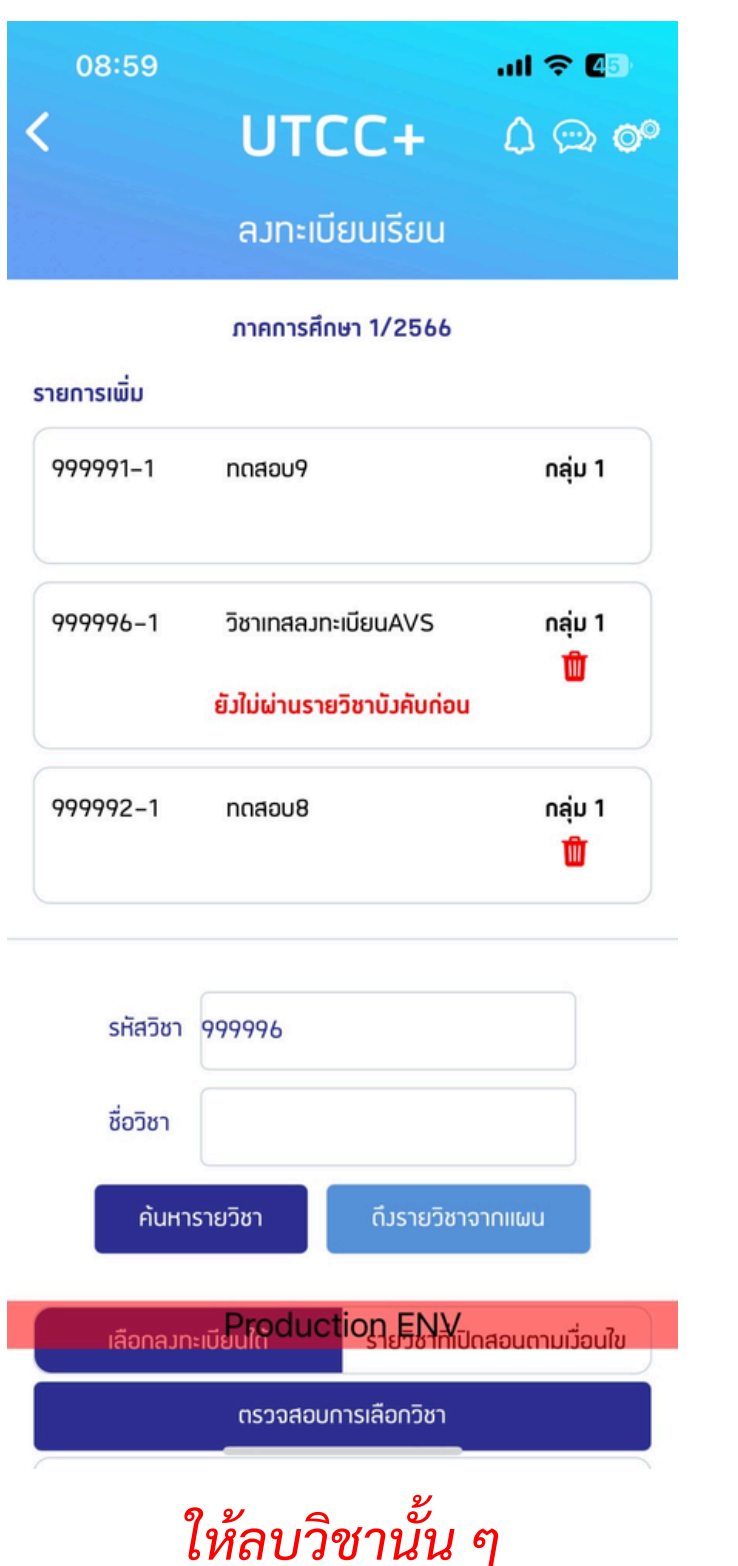

# 4. ลงทะเบียนเกินกว่า หน่วยกิต ที่มหาวิทลัยกำหนด

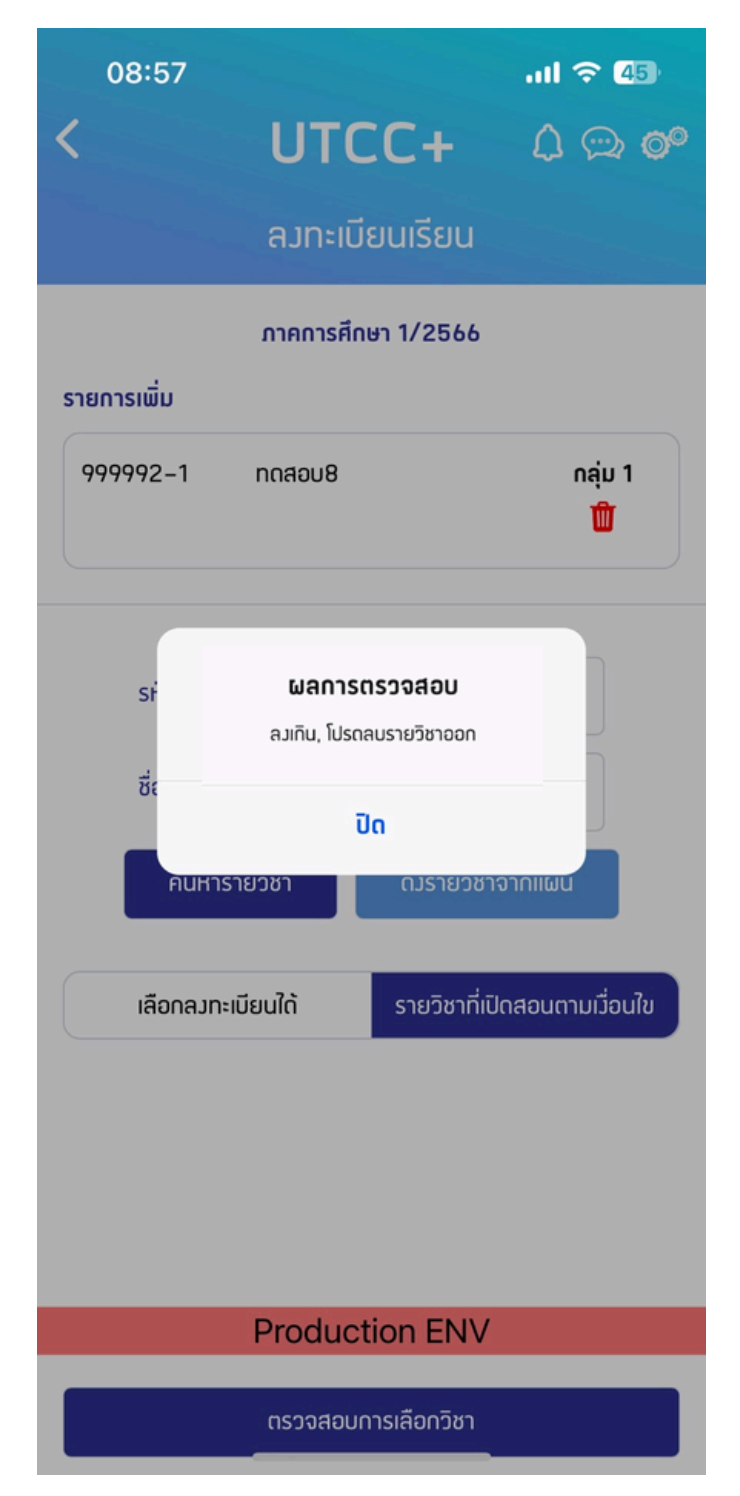

ให้ลบวิชาออก

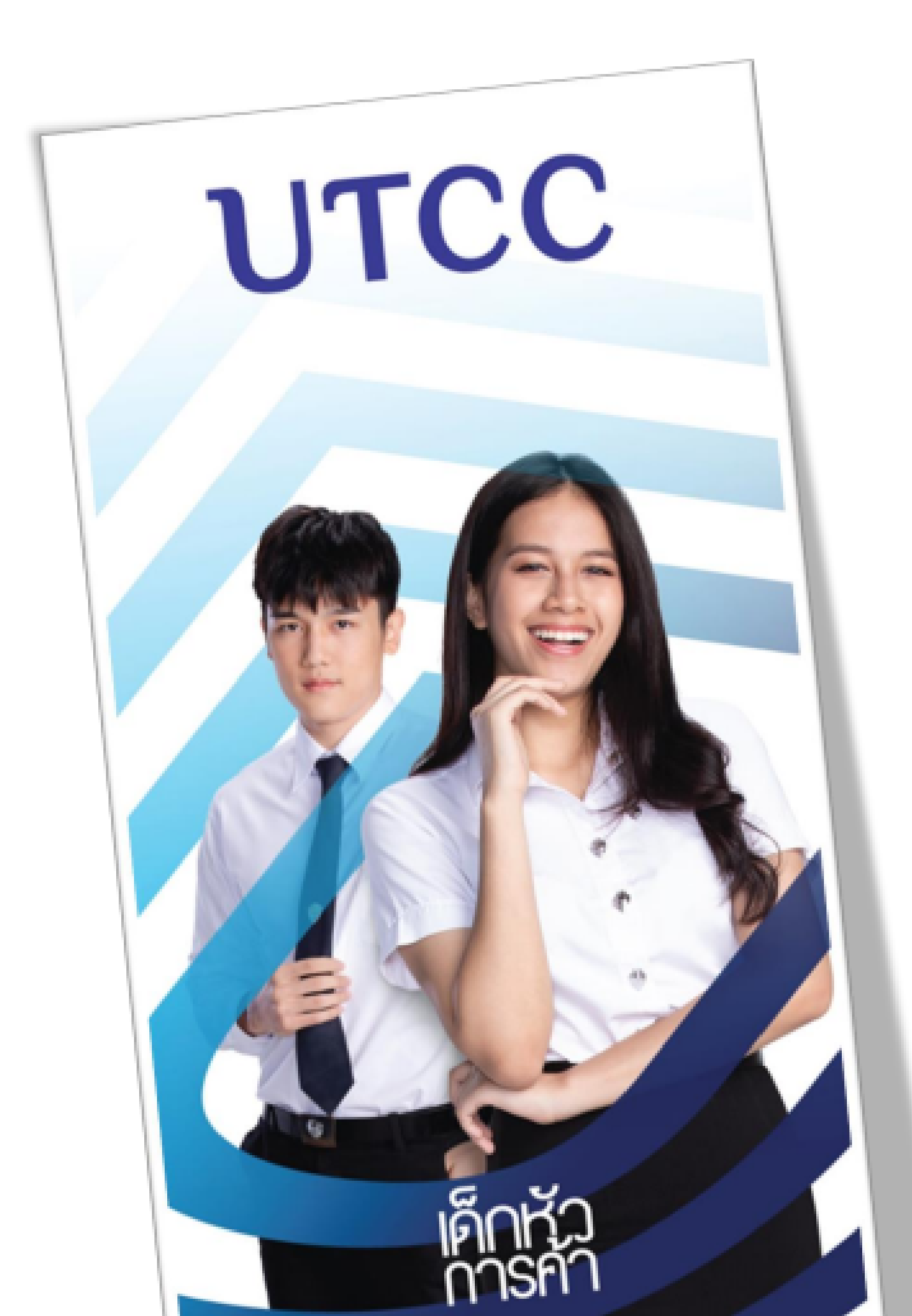

# วิธีการชำระเงิน ค่าลงทะเบียน

# การชำระเงินค่าลงทะเบียนเรียน

## 1. หน้า 'งานทะเบียน' กดเลือก "หนี้/จ่ายเงิน"

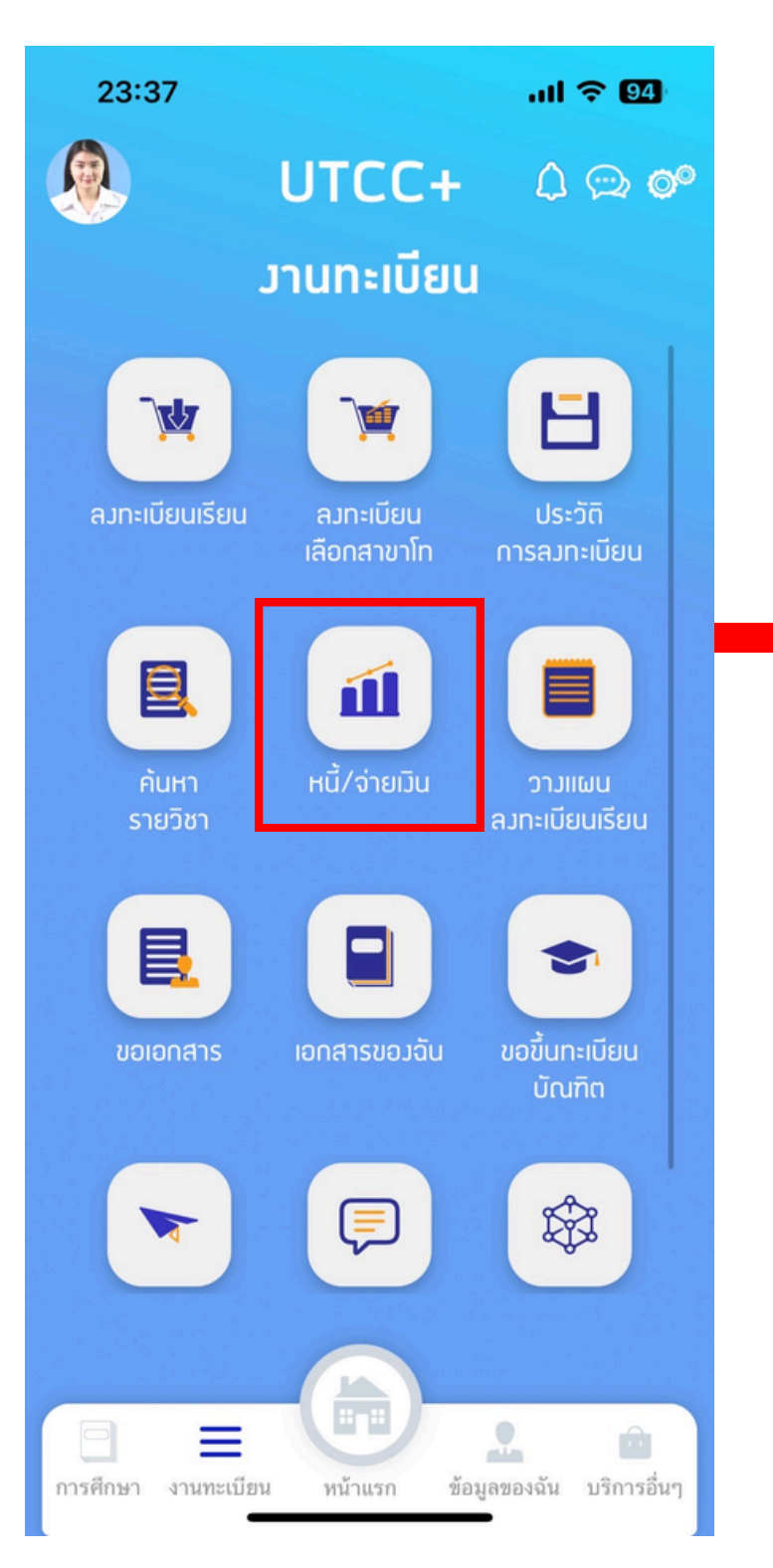

#### 2. กด "ชำระเงิน"

| 00:21                                                                  | ul 🗢 🚳                     |
|------------------------------------------------------------------------|----------------------------|
| < UICC+                                                                | $\square \oslash \bigcirc$ |
| ภาระหนี้สิน                                                            |                            |
| ปีการศึกษา                                                             | 2566 🗇                     |
| ภาคการศึกษา                                                            | 1 🛇                        |
| รวม                                                                    | 4.00 บาท                   |
| ยอดค้ามชำระ                                                            | 4.00 บาท                   |
|                                                                        |                            |
| รายการ                                                                 | ยอดค้าวชำระ                |
| ເບັດເຕລົດ (Miscellaneous)                                              | 1.00 บาท                   |
| ค่าเบี้ยประกันอุบัติเหตุกลุ่ม<br>(Group Accident<br>Insurance Premium) | 1.00 บาท                   |
| ค่าปรับชำระเมินล่าช้า<br>(Overdue Fine)                                | 1.00 บาท                   |
| ค่าบำรุงการศึกษา<br>(Educational Fee)                                  | 1.00 บาท                   |
| รวม                                                                    | 4.00 บาท                   |
| กำหนดชำระ 01/10/2023 – 20/11/2024                                      |                            |
| ชำระเวิน                                                               |                            |
|                                                                        |                            |
| Duralization FNN(                                                      |                            |
| Production ENV                                                         |                            |

## 3. เลือกช่องทางการชำระเงิน

00:22

| 00:21                        | U                  | <b>TCC+</b><br>ชำระเวิน                                                       | ııl <b>२ 63</b><br>() (⊃ () <b>0</b> ° |  |  |  |
|------------------------------|--------------------|-------------------------------------------------------------------------------|----------------------------------------|--|--|--|
| กรุณาตรวจสอบรายการค่าใช้จ่าย |                    |                                                                               |                                        |  |  |  |
| <b>ໍ</b> ່ສຳດັບ              | รหัสค่าใช้<br>จ่าย | รายการ                                                                        | บาท                                    |  |  |  |
| 1                            | 4                  | ເບັດເຕລັດ<br>(Miscellaneous)                                                  | 1.00                                   |  |  |  |
| 2                            | 5                  | ค่าเบี้ยประกันอุบัติเหตุ<br>กลุ่ม (Group<br>Accident<br>Insurance<br>Premium) | 1.00                                   |  |  |  |
| 3                            | 1150               | ค่าปรับชำระเวินล่าช้า<br>(Overdue Fine)                                       | 1.00                                   |  |  |  |
| 4                            | 2                  | ค่าบำรุงการศึกษา<br>(Educational Fee)                                         | 1.00                                   |  |  |  |
| รวม                          |                    |                                                                               | 4.00                                   |  |  |  |

#### Production ENV

กรุณาเลือกวิธีการชำระเวิน

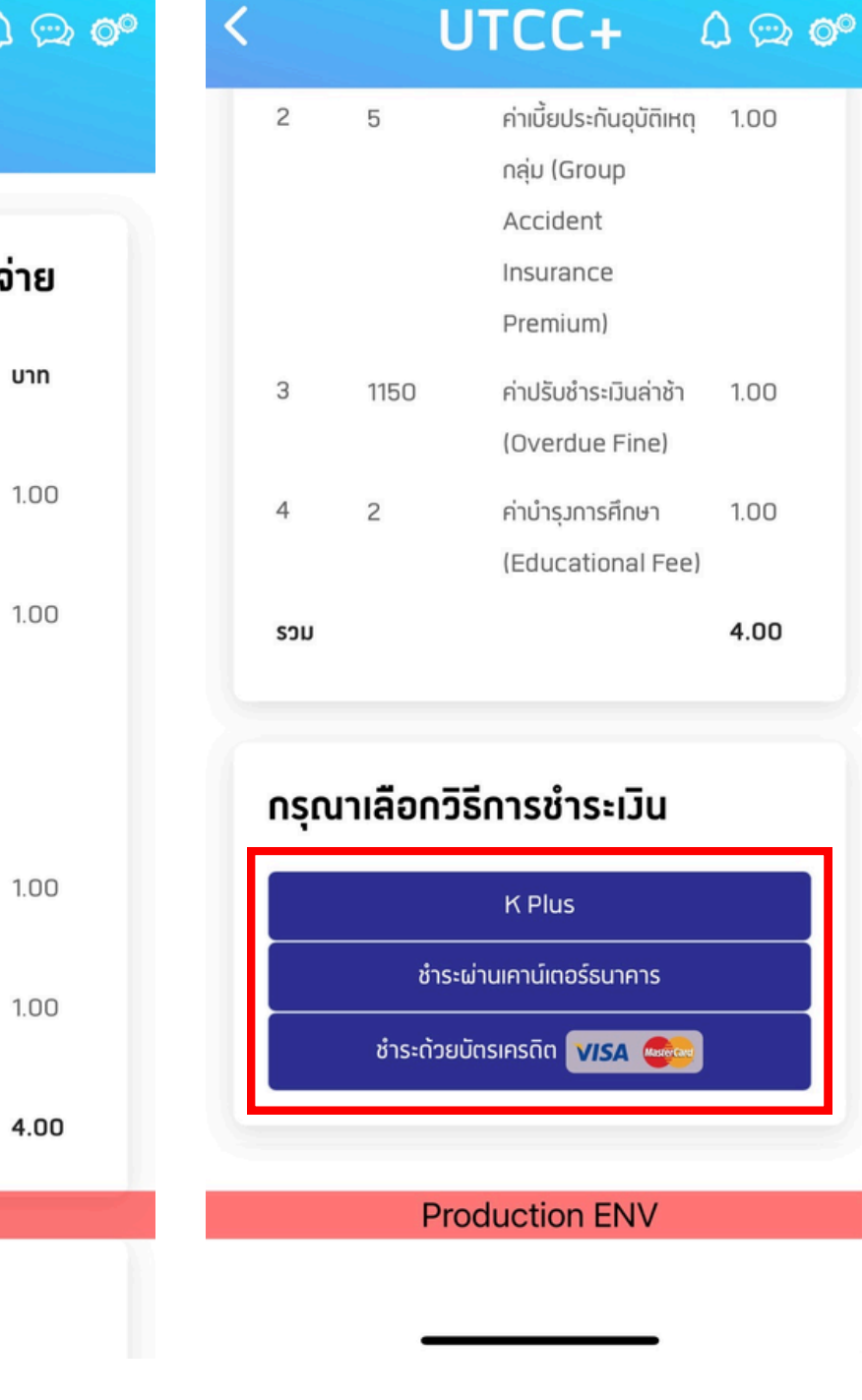

al 🗢 🖽

 $\triangle \odot \odot$ 

# ชำระเงินด้วย K-PLUS

## 1. กดปุ่ม "K-PLUS"

| 00:22      | .ul 🗢 83                                                                           |
|------------|------------------------------------------------------------------------------------|
|            | UTCC+ 🗘 🖘 🞯                                                                        |
| 2 5        | ค่าเบี้ยประกันอุบัติเหตุ 1.00<br>กลุ่ม (Group<br>Accident<br>Insurance<br>Premium) |
| 3 1150     | ค่าปรับชำระเวินล่าช้า 1.00<br>(Overdue Fine)                                       |
| 4 2        | ค่าบำรุงการศึกษา 1.00<br>(Educational Fee)                                         |
| รวม        | 4.00                                                                               |
| กรุณาเลือก | าวิธีการชำระเวิน                                                                   |
|            | K Plus                                                                             |
| បំ         | ร่าระผ่านเคาน์เตอร์ธนาคาร                                                          |
| ชำระด้     | ้วยบัตรเครดิต <b>VISA </b>                                                         |
|            |                                                                                    |
|            |                                                                                    |

### 2. ใส่เบอร์โทรศัพท์ที่ ผูก กับแอพพลิเคชัน K-Plus

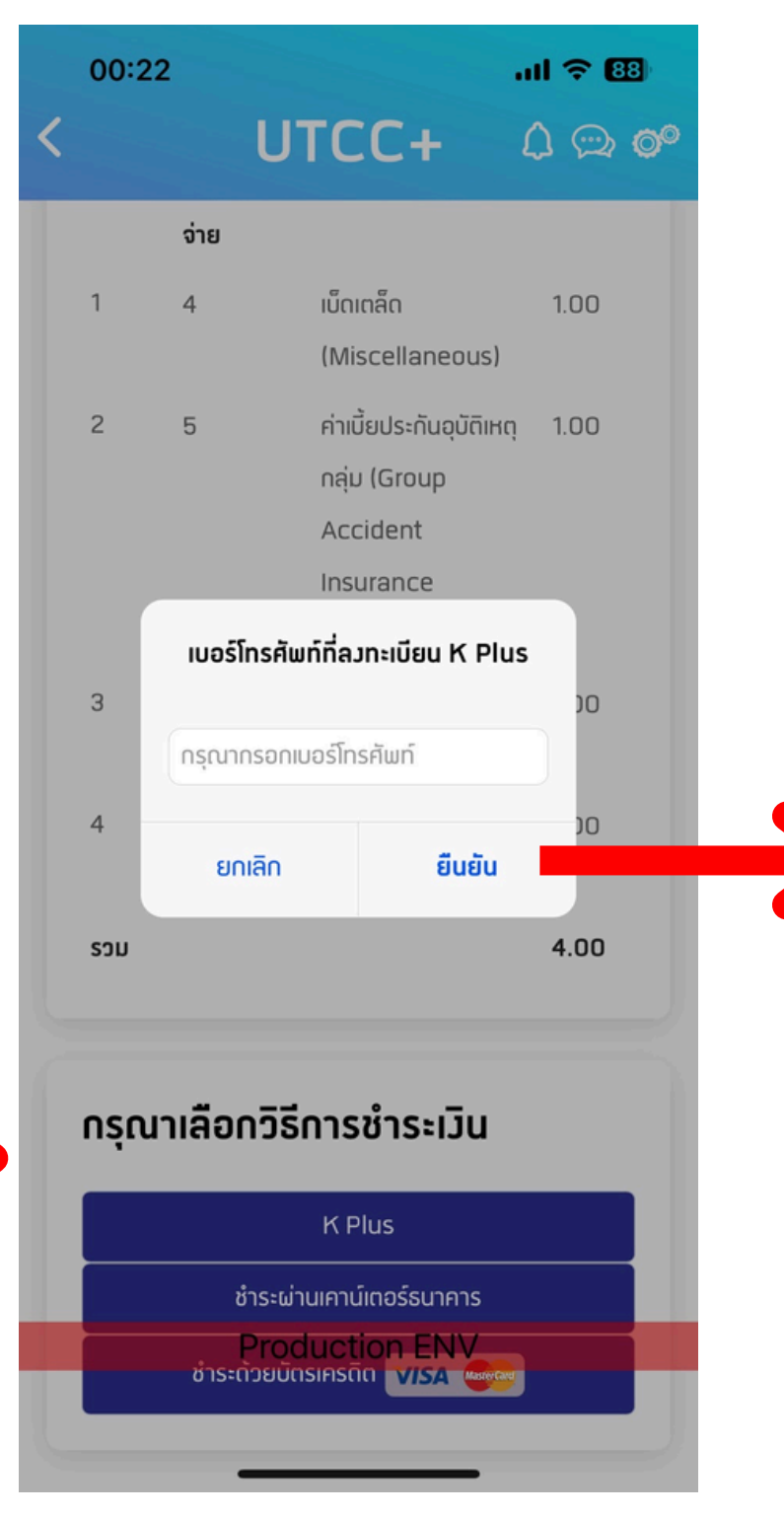

### 3. เมื่อกดยืนยันแล้วจะมี การ แจ้งเตือนให้ชำระเงินที่ แอพพลิเคชัน K-Plus

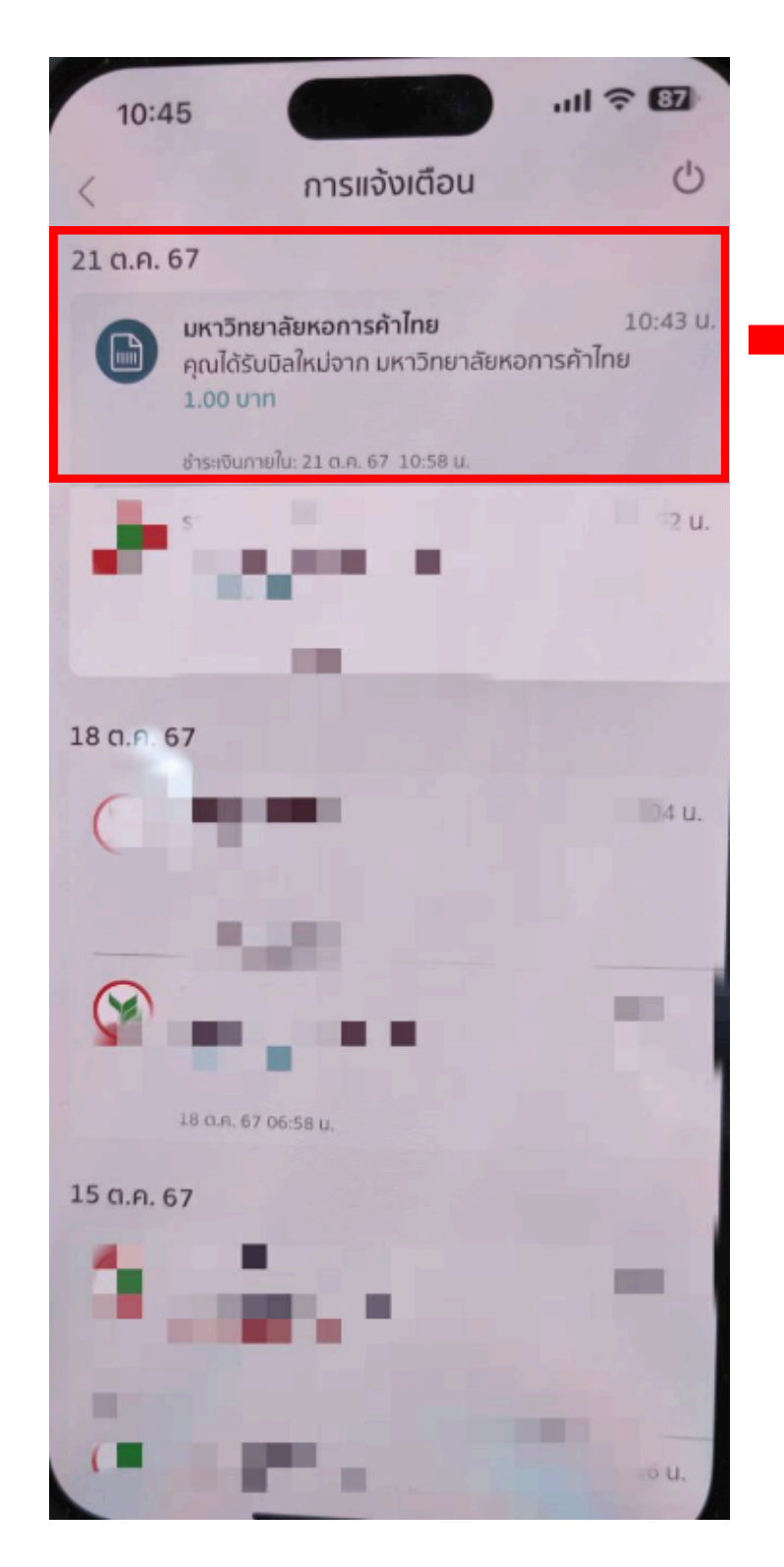

#### 4. เข้าสู่ แอพพลิเคชัน K-Plus และกดชำระเงิน

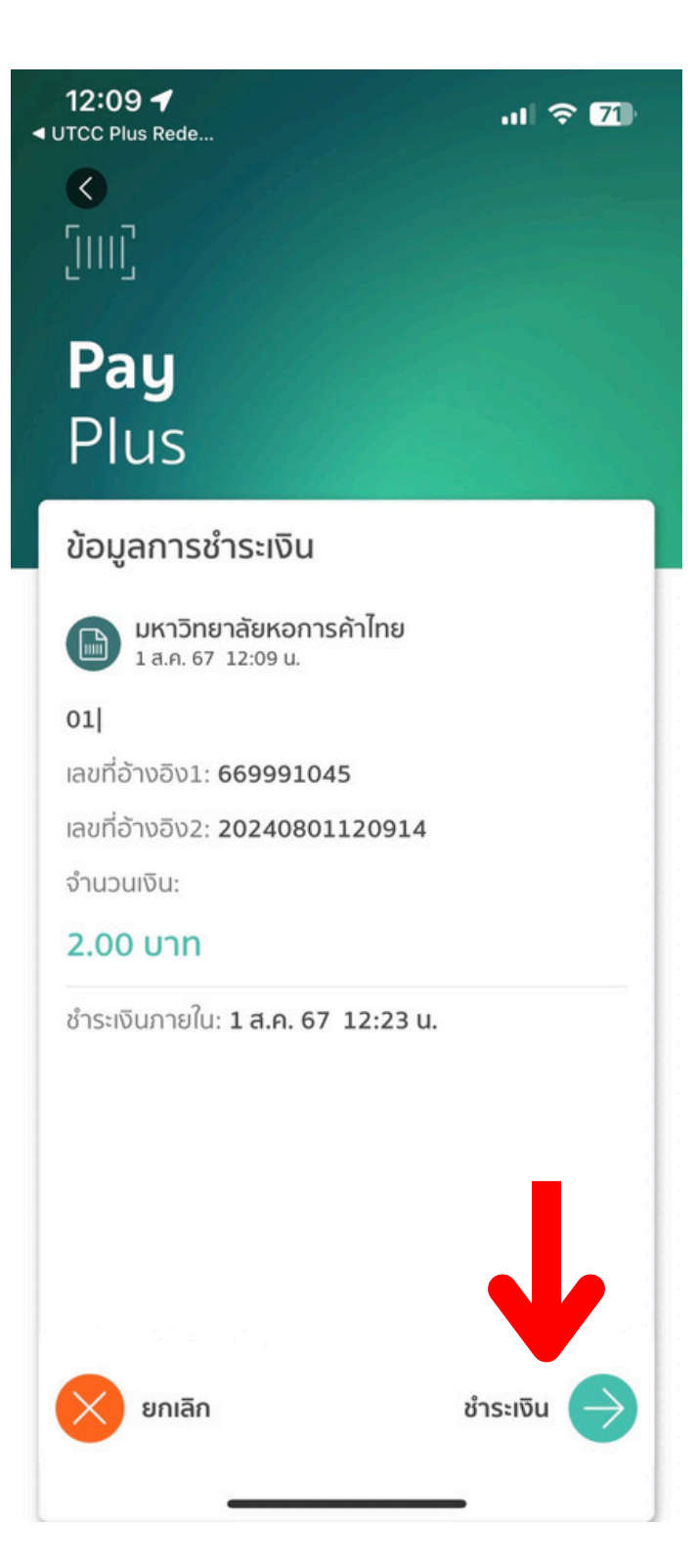

# ชำระผ่านเคาน์เตอร์ธนาคาร / เคาน์เตอร์เซอร์วิส โดยกดปุ่ม "แสดง BARCODE"

#### 1. กดุปุ่ม ชำระผ่าน เคาน์เตอร์ธนาคาร

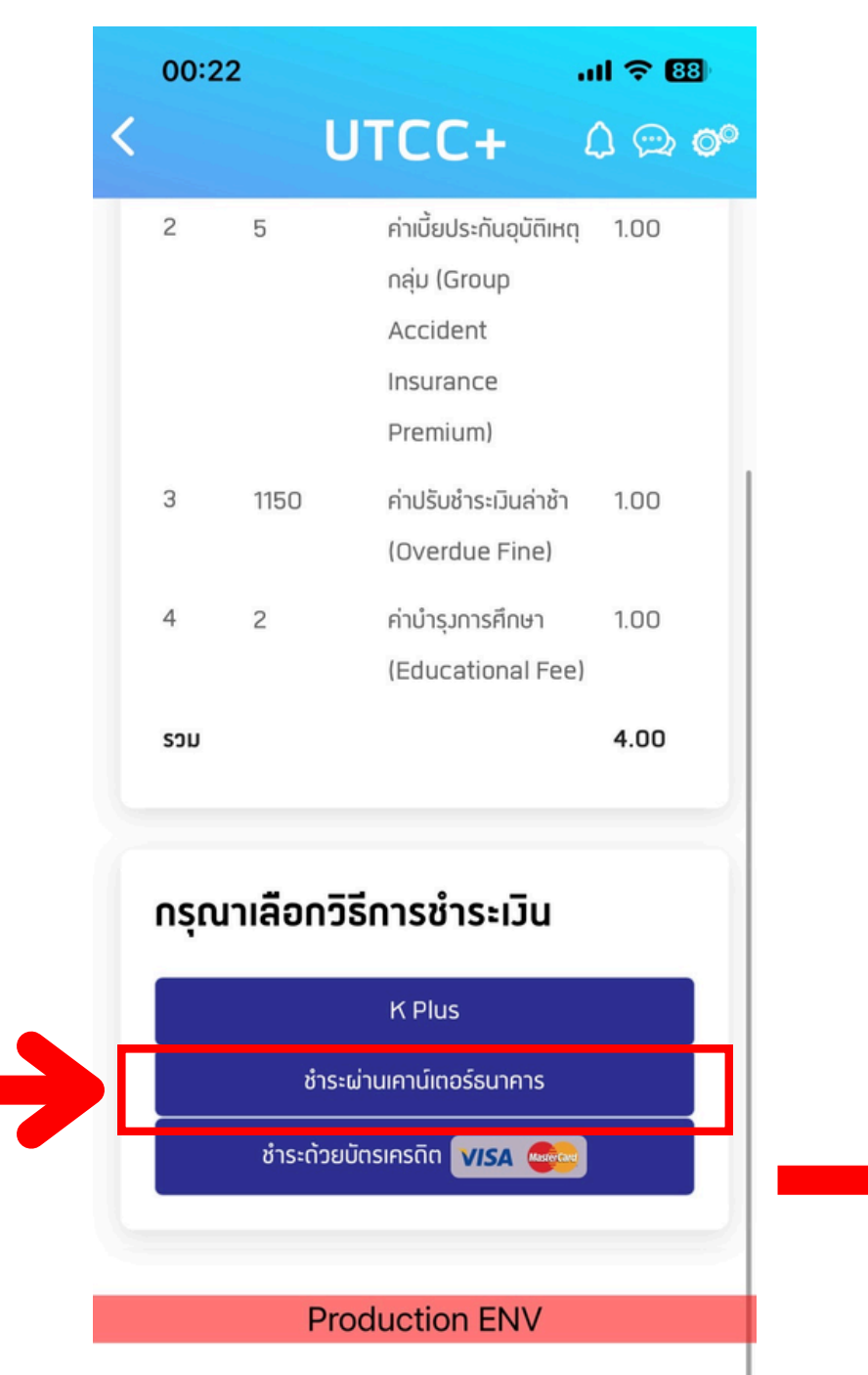

2. กดปุ่ม "แสดง BARCODE"

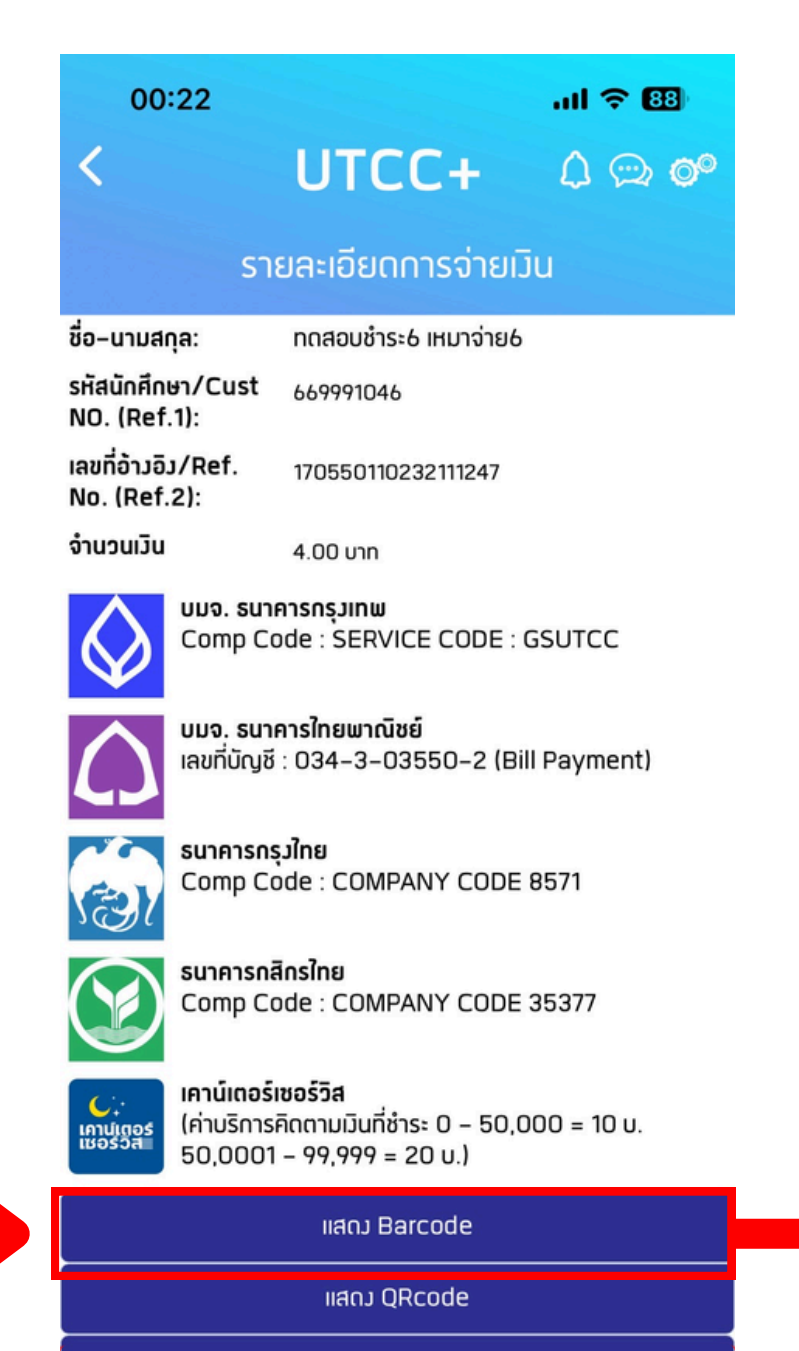

**Download Bill Payment** 

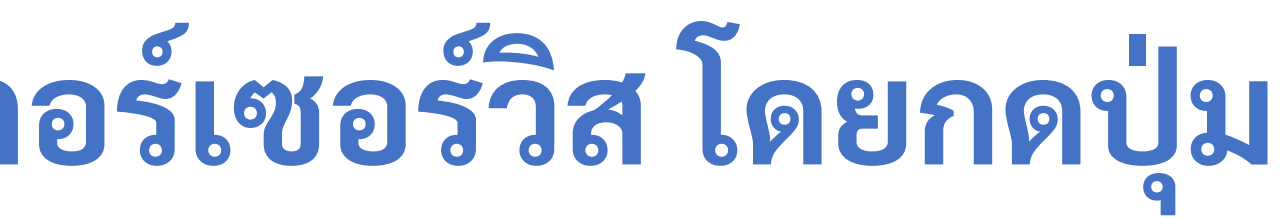

#### 3. ตัวอย่างกรณี กดปุ่ม "แสดง BARCODE"

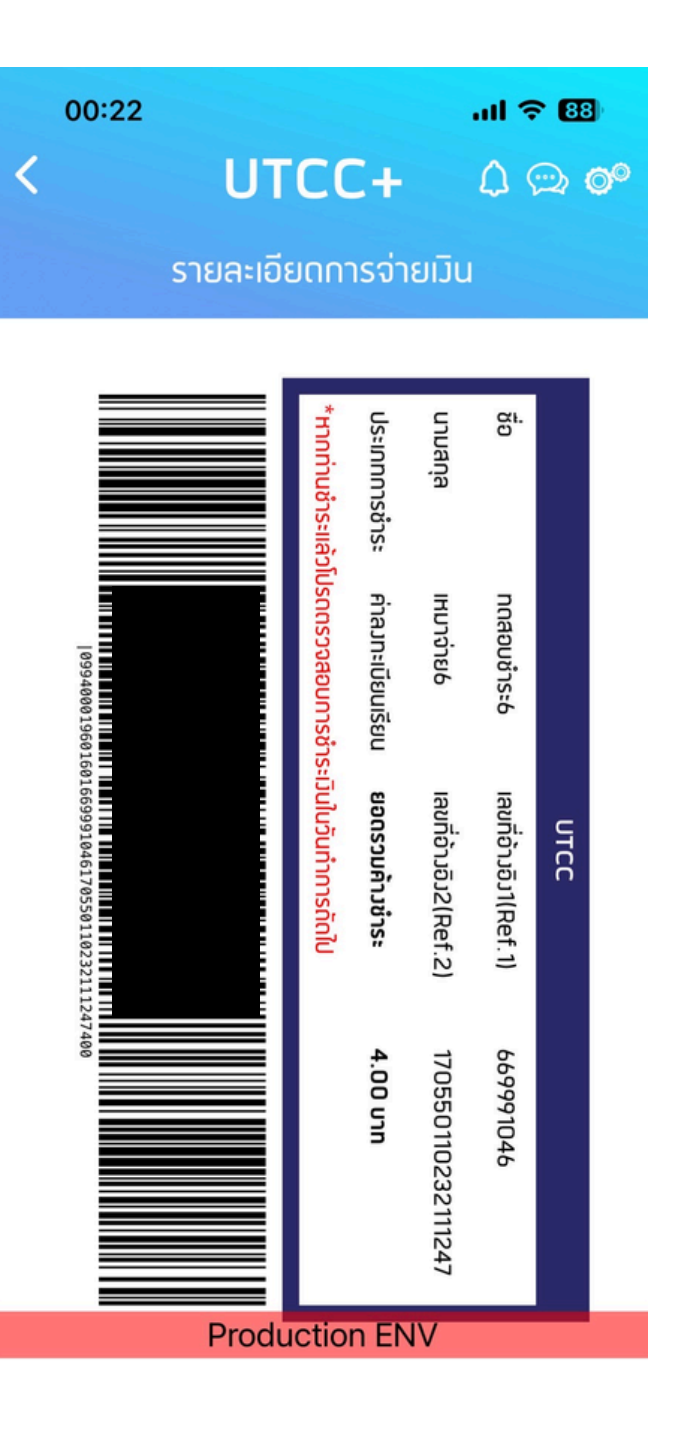

# ชำระผ่านเคาน์เตอร์ธนาคาร / เคาน์เตอร์เซอร์วิส โดยกดปุ่ม กดปุ่ม "แสดง QRCODE"

### 1. กดปุ่ม ชำระผ่าน เคาน์เตอร์ธนาคาร

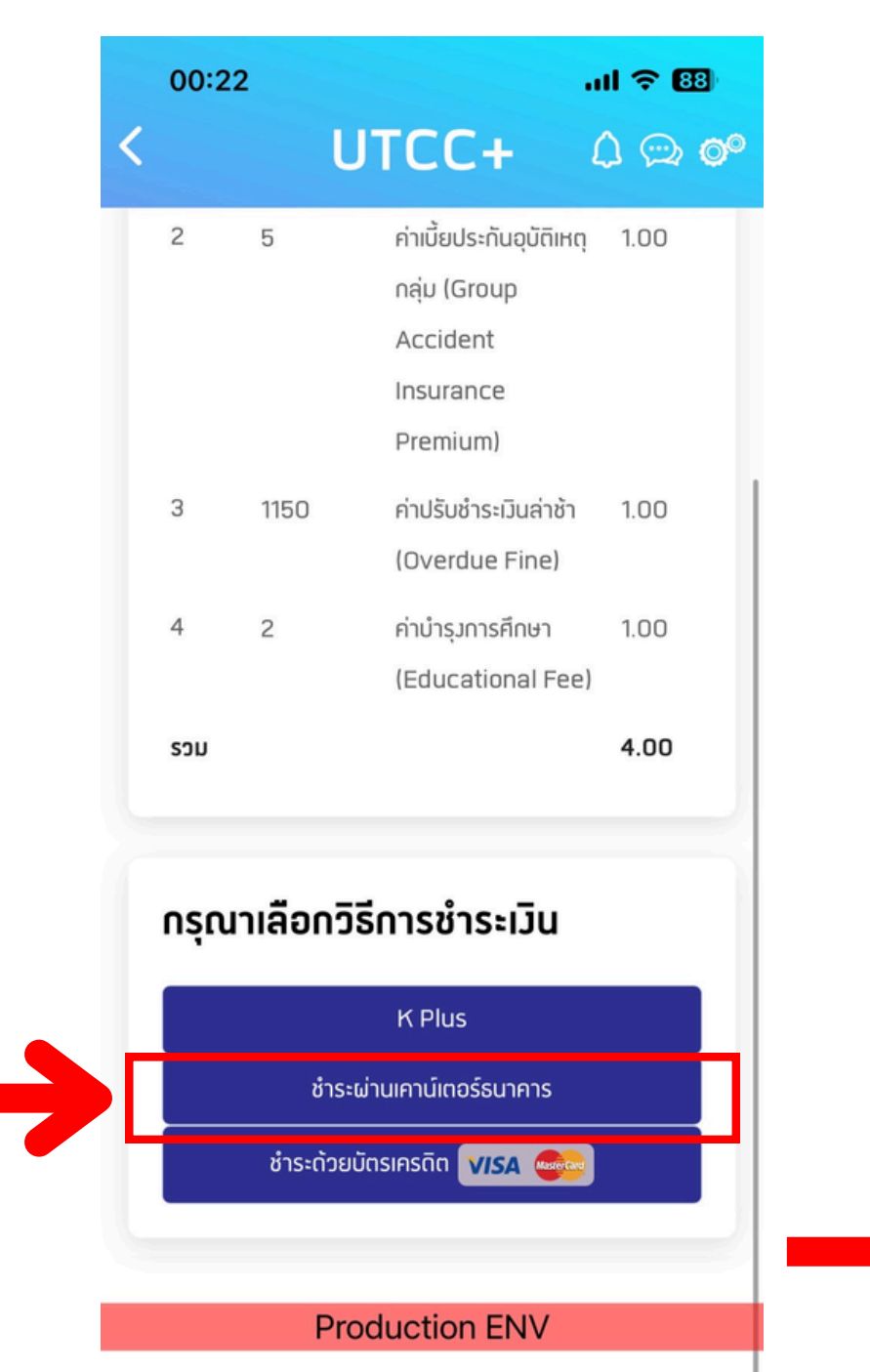

#### 00:22 al 🗢 🖽 UTCC+ รายละเอียดการจ่ายเวิน ชื่อ–นามสกล: ทดสอบชำระ6 เหมาจ่าย6 รหัสนักศึกษา/Cust 669991046 NO. (Ref.1): เลขที่อ้างอิง/Ref. 170550110232111247 No. (Ref.2): จำนวนเวิน 4.00 unn บมจ. ธนาคารกรวเทพ Comp Code : SERVICE CODE : GSUTCC

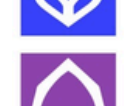

บมจ. ธนาคารใทยพาณิชย์

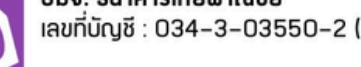

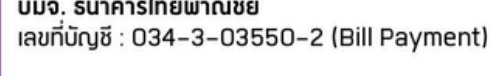

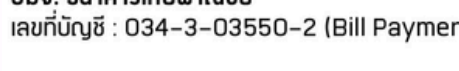

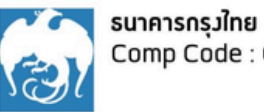

Comp Code : COMPANY CODE 8571

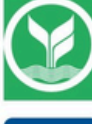

ธนาคารกสิกรไทย Comp Code : COMPANY CODE 35377

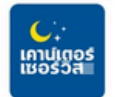

เคาน์เตอร์เซอร์วิส (ค่าบริการคิดตามมินที่ชำระ 0 – 50,000 = 10 บ. 50,0001 - 99,999 = 20 u.)

ແສດງ Barcode

ແສດງ QRcode

**Download Bill Payment** 

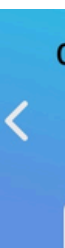

ชื่อ–นา รหัสนัก NO. (R เลขที่อ้า No. (R

จำนวนเ

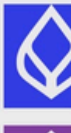

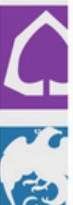

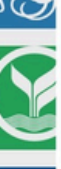

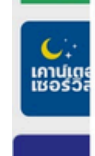

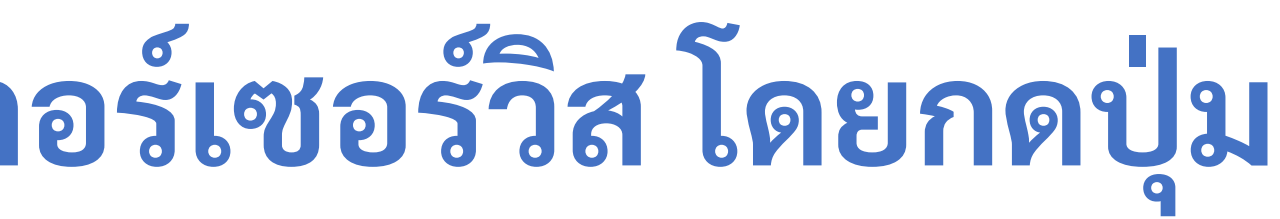

#### 2. กดปุ่ม "แสดง QRCODE" 3. ตัวอย่างกรณี กดปุ่ม "แสดง QRCODE"

| 0:22I 🗢 🖽            |                 |    |  |  |
|----------------------|-----------------|----|--|--|
| UTCC                 | (+ 0 💬 🕯        | )© |  |  |
| UTC                  | C               |    |  |  |
| ชื่อ                 | ทดสอบชำระ6      |    |  |  |
| นามสกุล              | เหมาจ่าย6       |    |  |  |
| เลขที่               | 669991046       |    |  |  |
| อ้างอิง1(Ref.1)      |                 |    |  |  |
| เลขที่อ้างอิง2(Ref.: | 2)              |    |  |  |
| 17055                | 0110232111247   |    |  |  |
| ประเภทการชำระ        | ค่าลงทะเบียน    |    |  |  |
|                      | เรียน           |    |  |  |
| ยอดรวมค้าง           | <b>4.00</b> บาท |    |  |  |
| ช้าระ                |                 |    |  |  |
| *หากท่านชำระแล้ว     | โปรดตรวจสอบ     |    |  |  |
| การชาระเงน เนวนท     | าการถด เป       |    |  |  |
|                      |                 |    |  |  |
|                      | Ŕ               |    |  |  |
| L <sub>100</sub>     | ···· 2          |    |  |  |
| Production           | Jazlińsku       |    |  |  |
|                      |                 |    |  |  |
|                      |                 |    |  |  |

# ชำระผ่านเคาน์เตอร์ธนาคาร โดยกดปุ่ม "Download Bill Payment"

#### 1. กดปุ่ม "Download bill payment"

17:04

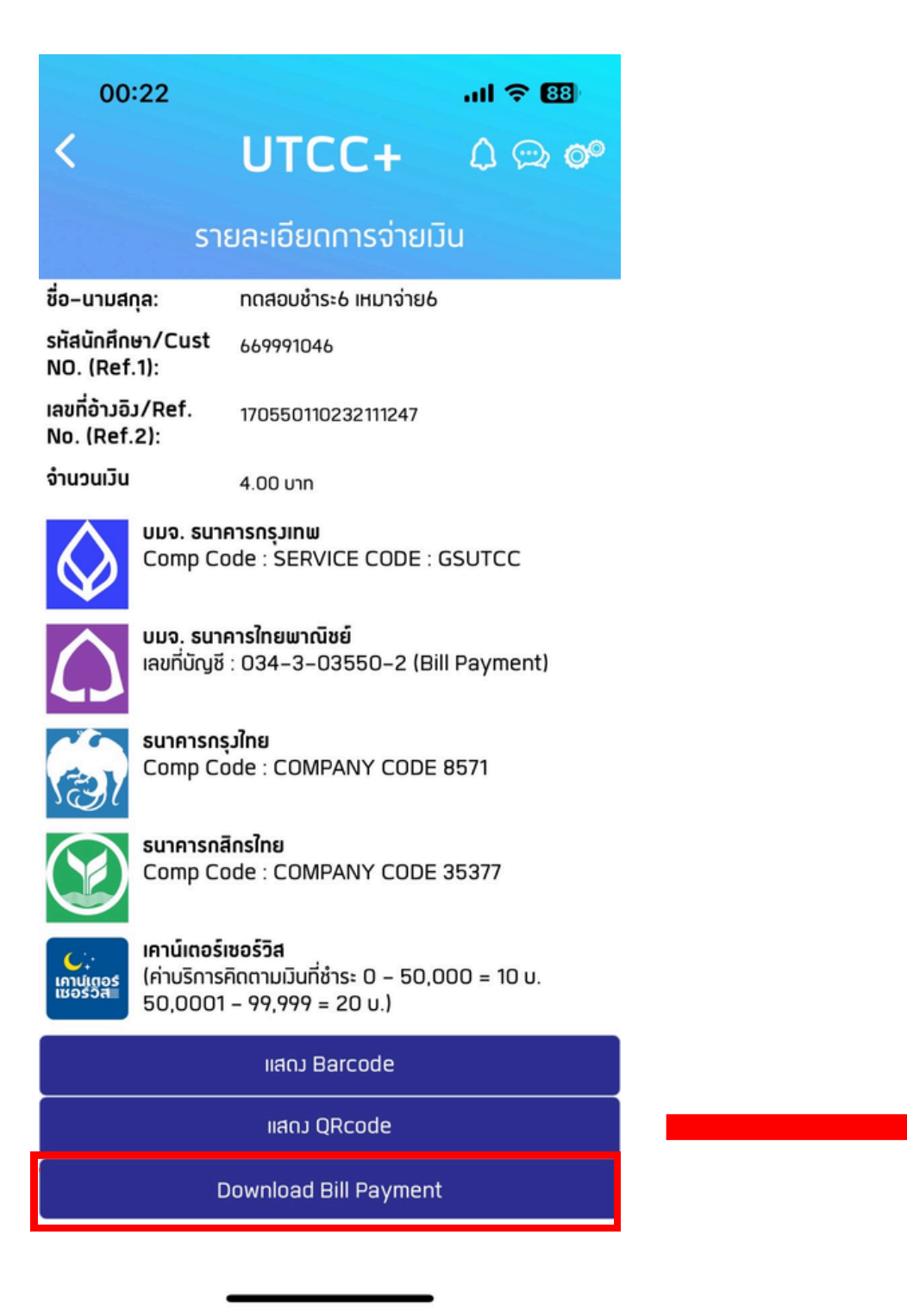

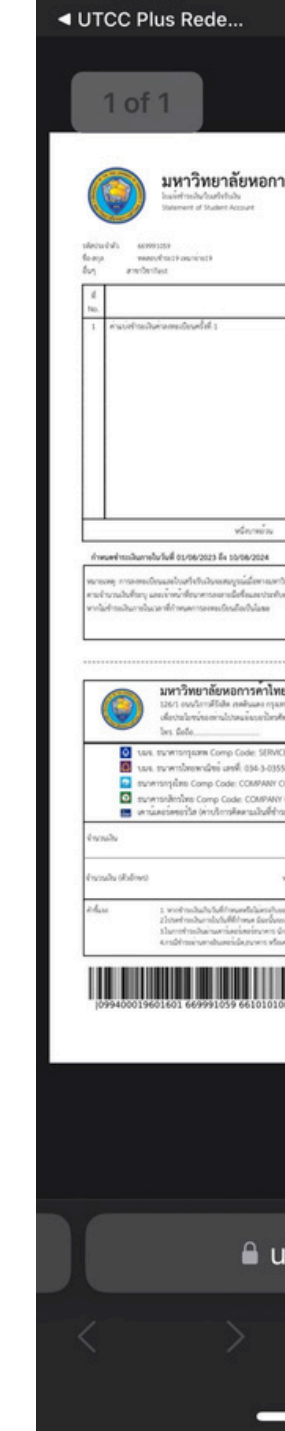

# 2. นำเอกสารนี้ไปชำระเงินที่ธนาคาร

|                                                                                                    |                                 | .⊪ ≎ 40                                                                                                    |
|----------------------------------------------------------------------------------------------------|---------------------------------|----------------------------------------------------------------------------------------------------|
|                                                                                                    |                                 |                                                                                                    |
| รค้าไทย                                                                                                    |                                 | (ส่วนที่ 1 สำหรับนักศึกษา)<br>มิมจากกนั้น ยายชวง 1754<br>พ.ศ. พ.ว. 4600031421000442                                                                                                    |
| trens<br>Beorgilon                                                                                                    |                                 | (nount)<br>Annual Bahd<br>1.00                                                                                                    |
| หลายีเหลาะหลังใหญ่มีประวัตร<br>ราชาชินเป็นหรือเริ่มสายืน                                                                                                    | The Tota                        | c 1.00                                                                                                    |
| พัน อีก คามรองประ<br>พา าดอาวิทะ 0.267 4000<br>เพรียงเปลี่<br>1 0006 อมเกตะ<br>0 2 881 Pymmeth<br>0 2 881 Pymmeth                                                                                                    | (าหมูลร์<br>รับระดา<br>หมือไม่ไ | เอนาะเป็กขึ้นแห่งระบั<br>(เรามารี 2 เริ่มกรับมาการ) ไปแข้งการข้าวเราไห (เพื่อมาราการข้าว<br>กระบับเราไห (เพื่อมาราการข้าง) กระบับเราไห (เกิดของ) กระบับเราไห (เกิดของ) กระบับเราไห (เกิดของ) กระบับเราไห กระบับเราไห กระบบเราไห กระบบเราไห กระบบเราไห กระบบเราไห กระบบเราไห กระบบเราไห กระบบเราไห กระบบเราไห กระบบเราไห กระบบเราไห กระบบเราไห กระบบเราไห กระบบเราไห กระบบเราไห กระบบเราไห กระบบเราไห กระบบเราไห กระบบเราไห กระบบเราไห กระบบเราไห กระบบเราไห  กระบบเราไห กระบบเราไห กระบบเราไห กระบบเราไห  กระบบเราไห กระบบเราไห  กระบบเราไห  กระบบเราไห  กระบบเราไห  กระบบเราไห  กระบบเราไห   กระบบเราไห  กระบบเราไห |
| CODE 35577<br>100<br>100<br>สถางก่าน<br>สถางก่าน<br>เสียงหวัดครั้งครั้งครั้งครั้งครั้งครั้งครั้งครั้ง                                                                                                    |                                 | สามกันน้ำหน้าสืบเพรา / Bank Use Only<br>ผู้กับนั้น<br>Received By<br>Received By                                                                                                    |
| Revision and Banacimoline revision<br>inaciant's revision that the hold base with the res<br>second second second second second second second second second second second second second second second second<br>second second second second second second second second second second second second second second second second<br>second second second second second second second second second second second second second second second second<br>second second second second second second second second second second second second second second second second<br>second second s | ersh lao                        |                                                                                                    |
|                                                                                                    |                                 |                                                                                                    |
| tcc-sit-api.jw                                                                                                    | /t.i                            | cu C                                                                                                    |
| Û                                                                                                    |                                 |                                                                                                    |

# ชำระเงินด้วยบัตรเครดิต

#### 1. กดปุ่ม "ชำระด้วยบัตร เครดิต"

| 00.22  |                                                         |                                                                               | II ? ( |
|--------|---------------------------------------------------------|-------------------------------------------------------------------------------|--------|
|        | U-                                                      | ۲CC+ ۵                                                                        | ) 💬    |
| 2      | 5                                                       | ค่าเบี้ยประกันอุบัติเหตุ<br>กลุ่ม (Group<br>Accident<br>Insurance<br>Premium) | 1.00   |
| 3      | 1150                                                    | ค่าปรับชำระเวินล่าช้า<br>(Overdue Fine)                                       | 1.00   |
| 4      | 2                                                       | ค่าบำรุงการศึกษา<br>(Educational Fee)                                         | 1.00   |
| รวม    |                                                         |                                                                               | 4.00   |
|        |                                                         |                                                                               |        |
| กรุณา  | เเลือกวิธีเ                                             | การชำระเวิน                                                                   |        |
| กรุณา  | เเลือกวิธีเ                                             | <b>การชำระเวิน</b><br>K Plus                                                  |        |
| ດຣຸດເກ | า <b>เลือกวิธี</b> เ<br>ชำระผ่า<br>ชำระด้วยบัตะ         | <b>การชำระเวิน</b><br>K Plus<br>นเคาน์เตอร์ธนาคาร<br>รเครดิต <b>VISA @@</b>   |        |
| ດຣຸດເກ | เ <b>เลือกวิธี</b> เ<br>ชำระผ่า<br>ชำระด้วยบัตะ<br>Prod | การชำระเวิน<br>K Plus<br>นเคาน์เตอร์ธนาคาร<br>รเครดิต <b>VISA @@</b>          |        |

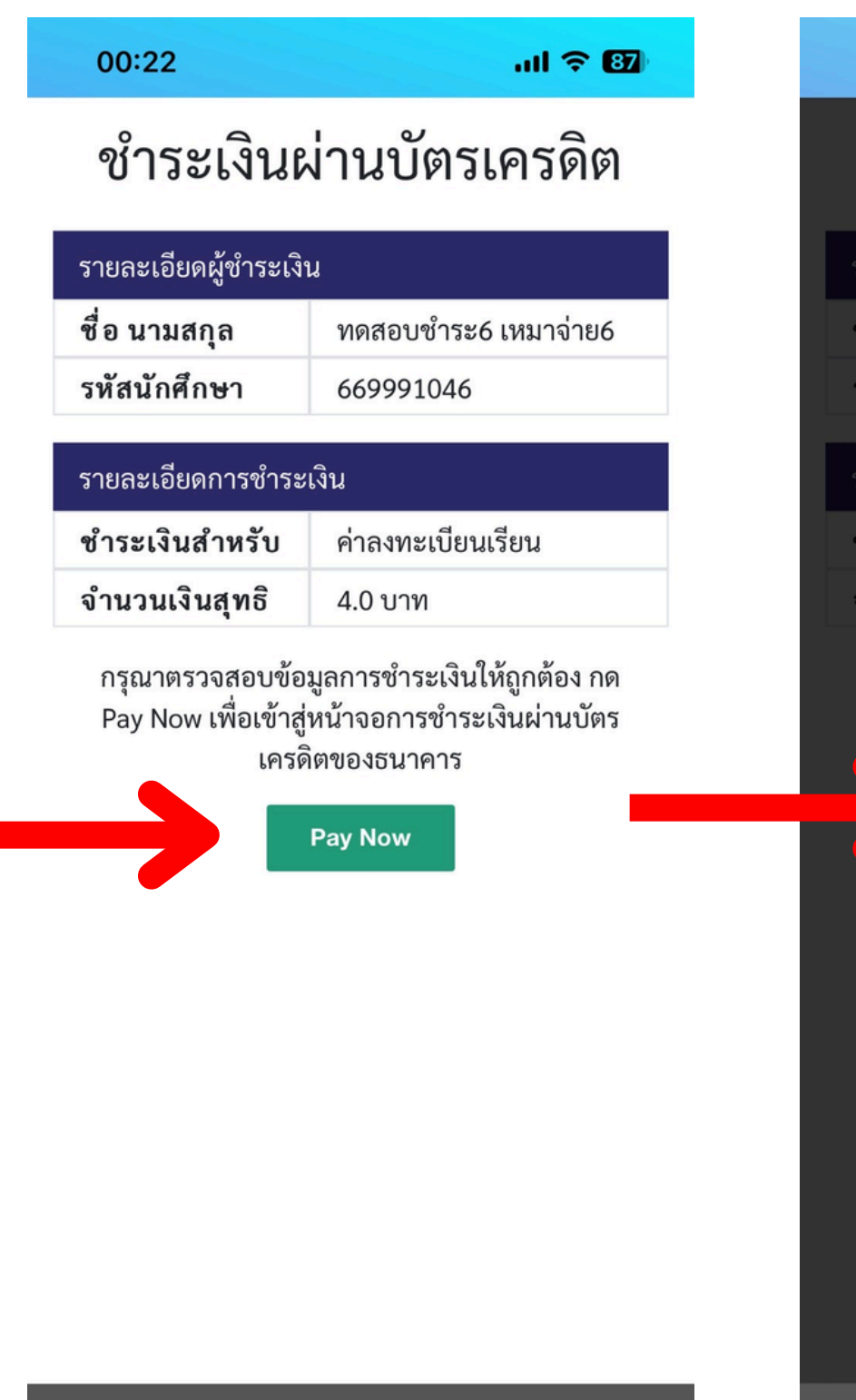

# ตรวจสอบจำนวนเงิน และ กรอกข้อมูลบัตรให้ถูกต้อง กดปุ่ม "Pay Now" และกดปุ่ม "Pay x,xxx.xx THB"

| 0              | 0:22                             |                   |
|----------------|----------------------------------|-------------------|
| 25<br>12<br>25 | UTCC<br>powered by KBank<br>VISA | UnionPay<br>EB ID |
| ະ<br>ເ         | Card Number                      | Social            |
|                | MM / YY<br>Pay 4.00              | THB               |
| •              |                                  |                   |
|                |                                  |                   |

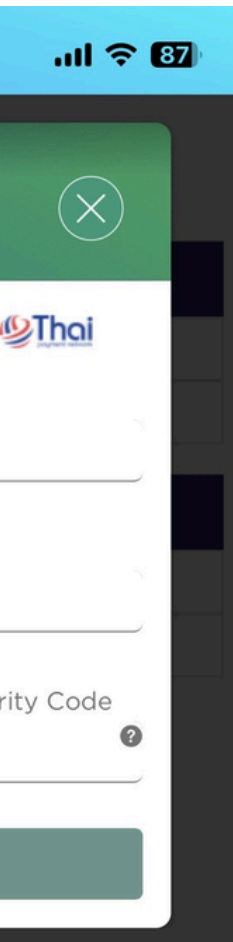

### 4. กดปุ่ม "ยืนยัน"

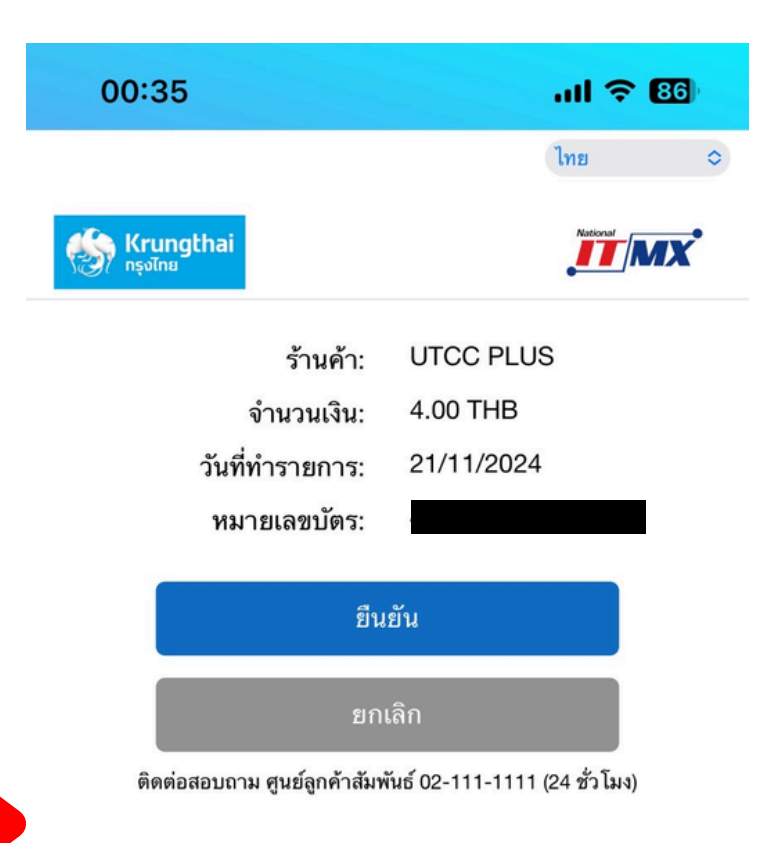

# ชำระเงินด้วยบัตรเดบิต เครดิต

## 5. เลข OTP จะถูกส่งไปยังเบอร์โทรศัพท์ จากนั้นกรอกลงในช่อง "Enter OTP"

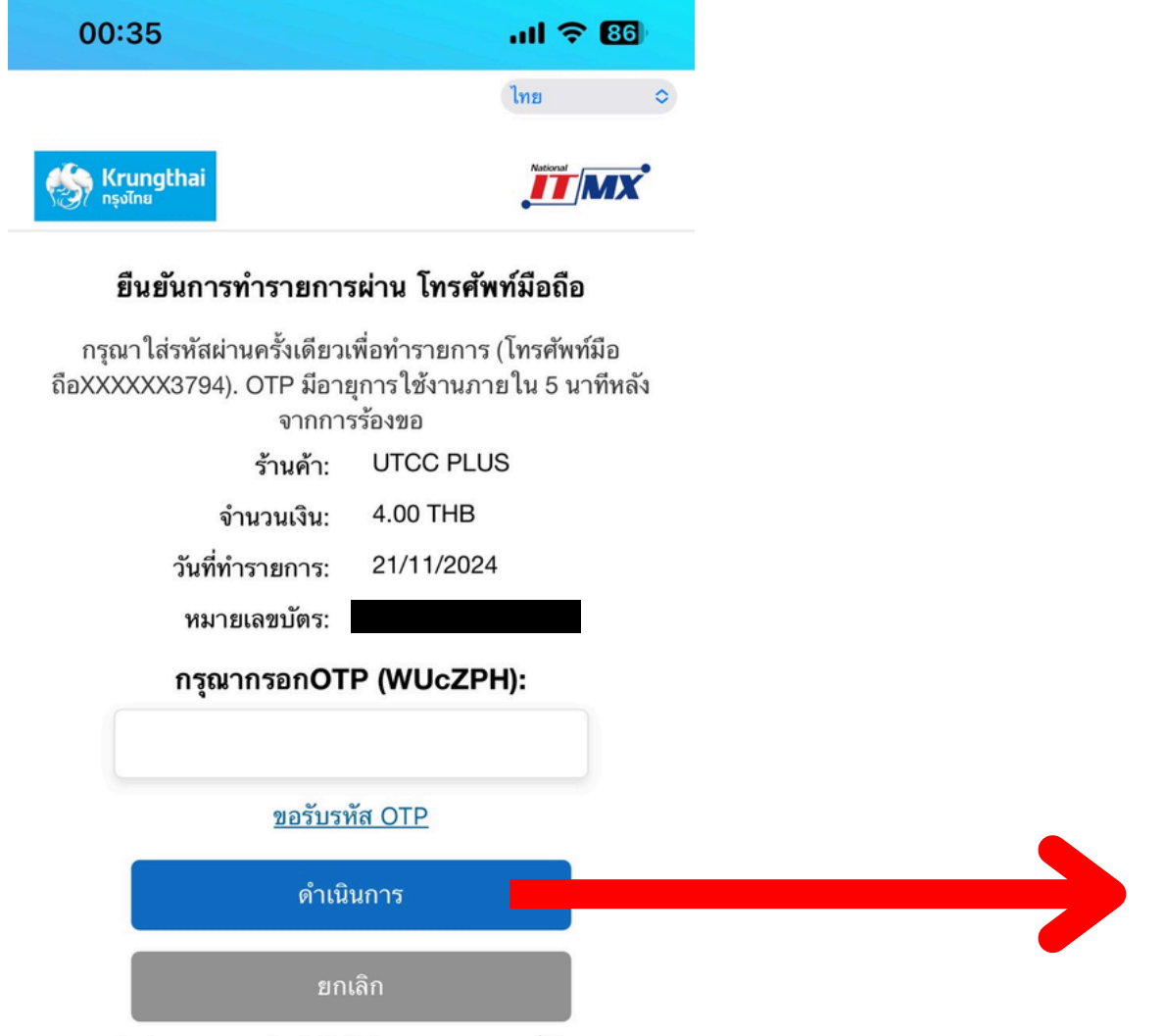

ติดต่อสอบถาม ศูนย์ลูกค้าสัมพันธ์ 02-111-1111 (24 ชั่วโมง)

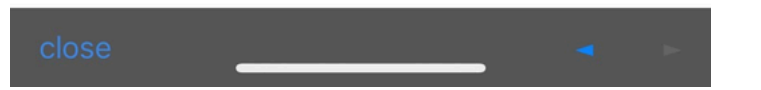

#### 6. ชำระเงินเสร็จสิ้น

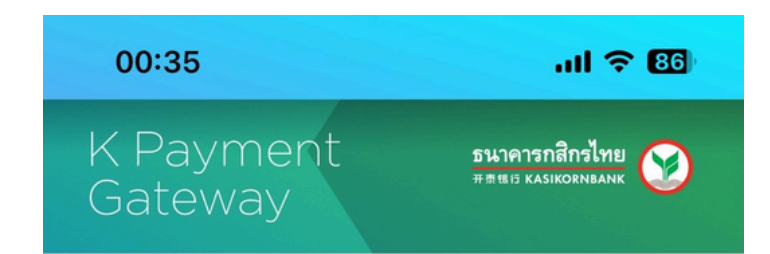

#### **Payment Successful**

Transaction Date:Time / วันเวลาทำรายการ 21/11/2024 00:35:09 Merchant Name / ชื่อร้านค้า UNIVERSITY OF THE THAI CHAMBER OF COMMERCE @Mobile Description / รายละเอียด UTCC Enrollment Fee Merchant Reference No. / หมายเลขอ้างอิงของร้าน ค้า 20241121003431 29678 Amount / จำนวนเงิน 4.00 THB Ref1 / รหัสอ้างอิง1 669991046

Ref2 / รหัสอ้างอิง2 20241121003431

Card No. / หมายเลขบัตร

Result / ผลการชำระ Authorized

กรุณารอสักครู่...ระบบจะกลับไปหน้าร้านค้าให้อัตโนมัติ หาก ระบบไม่กลับไปกรุณากด "กลับไปที่ร้านค้า"

Please wait to be automatically redirected to merchant. If your browser does not go back. Please click "Go Back to Merchant".

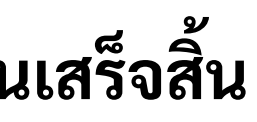

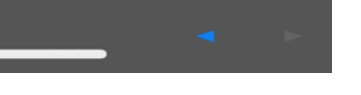